# CAMEDIA CYFROWY APARAT FOTOGRAFICZNY

### Pełna instrukcja obsługi aparatu C-5060 Wide ZOOM

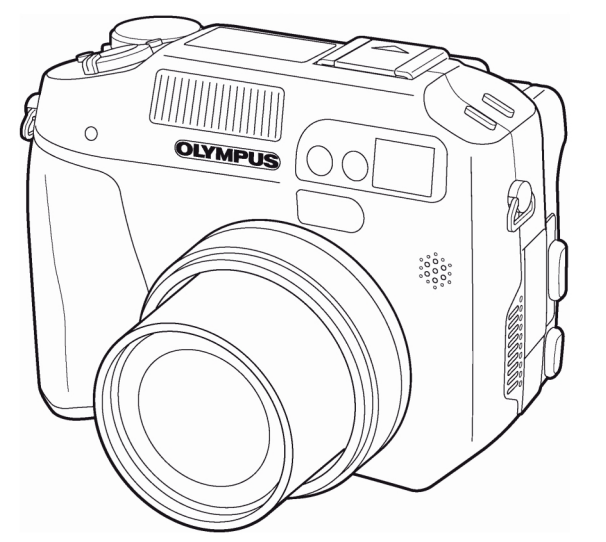

 Dziękujemy Państwu za zakup cyfrowego aparatu fotograficznego Olympus'a. Przed rozpoczęciem korzystania z aparatu, prosimy o dokładne zapoznanie się z niniejszą instrukcja obsługi, tak by mogli państwo przez długi czas cieszyć się niezawodnym działaniem tego bogatego w funkcje aparatu. Prosimy również o zachowanie niniejszej instrukcji obsługi, by mogła służyć pomocą w trakcie użytkowania aparatu.

OLYMPUS

- Przed przystąpieniem do wykonywania istotnych zdjęć zalecane jest wykonanie serii zdjęć próbnych, aby lepiej zaznajomić się z aparatem.
- Ekrany oraz ilustracje użyte w niniejszej instrukcji obsługi powstawały na różnych etapach opracowywania produktu i mogą nieco różnić się od rzeczywistego wyglądu produktu.

### Dla klientów w Ameryce Północnej i Południowej

Deklaracja zgodności Numer modelu: C-5060 ZOOM RM-2 (Pilot zdalnego sterowania) Nazwa handlowa: Olympus Strona odpowiedzialna: Olympus America Inc. Adres: 2 Corporate Center Drive, Meliville, New York 11747-3157 USA Numer telefonu: 1-631-844-5000 Testowane pod względem zgodności ze standardami FCC Dla użytku domowego i biurowego Niniejsze urządzenia odpowiada zasadom zawartym w części 15 reguł FCC. Na działanie takich urządzeń nałożone są następujące warunki: (1) Urządzenie nie może powodować szkodliwej interferencji oraz (2) Urządzenie musi przyjmować interferencję, łącznie z taka interferencją, która może powodować nieprzewidziane działanie. Dla klientów w Kanadzie

Niniejszy sprzęt jest urządzeniem Class B i spełnia kanadyjskie wymagania odnośnie sprzętu powodującego interferencję.

### Dla klientów w Europie

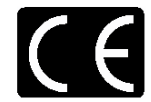

Symbol "CE" oznacza, że niniejszy produkt spełnia europejskie wymagania bezpieczeństwa, ochrony zdrowia i środowiska.

Produkty z oznaczeniem "CE" są przeznaczone do sprzedaży w Europie.

#### Znaki handlowe

- IBM jest zarejestrowanym znakiem handlowym International Business Machines Corporation.
- Microsoft i Windows są zarejestrowanymi znakami handlowymi Microsoft Corporation.
- Macintosh jest zarejestrowanym znakiem handlowym handlowymi Apple Computers, Inc.
- Inne nazwy produktów wspomniane w niniejszej instrukcji są znakami handlowymi lub zarejestrowanymi znakami handlowymi odpowiednich właścicieli.
- Aparat wykorzystuje system plików DCF (reguła plików dla aparatów cyfrowych) będący standardem utworzonym przez JEITA (Japońskie Stowarzyszenie Rozwoju Przemysłu Elektronicznego).

### Spis treści

| Nazwy elementów                                                                                                    | 6                                                                                                    |
|----------------------------------------------------------------------------------------------------|----------------------------------------------------------------------------------------------------|
| Aparat                                                                                                    | 6                                                                                                    |
| Wskazania panela kontrolnego                                                                                                    |                                                                                                    |
| Wskazania monitora                                                                                                    | 9                                                                                                    |
| Skala pamięci                                                                                                    | 11                                                                                                    |
| Stan baterii                                                                                                    |                                                                                                    |
| Jak korzystać z instrukcji obsługi?                                                                                                    |                                                                                                    |
| Rozdział 1 Pierwsze kroki                                                                                                    |                                                                                                    |
| Zakładanie paska                                                                                                    |                                                                                                    |
| Ładowanie baterii                                                                                                    |                                                                                                    |
| Umieszczanie baterii                                                                                                    |                                                                                                    |
| Wyjmowanie baterii                                                                                                    |                                                                                                    |
| Inne sposoby zasilania aparatu                                                                                                    |                                                                                                    |
| Umieszczanie karty pamięci                                                                                                    |                                                                                                    |
| Podstawowe informacje dotyczące karty                                                                                                    |                                                                                                    |
| Wyjmowanie karty pamięci                                                                                                    |                                                                                                    |
| Przełączanie pomiędzy kartami                                                                                                    |                                                                                                    |
| Włączanie i wyłączanie aparatu                                                                                                    |                                                                                                    |
| Ekran włączania / Wyłączania aparatu                                                                                                    |                                                                                                    |
| Jeśli karta nie jest rozpoznawana (Sprawdzanie k                                                                                                    | arty)21                                                                                                    |
| Wybór jezyka 🗣 🗐                                                                                                    |                                                                                                    |
| Ustawianie daty i godziny $\Theta$                                                                                                    | 22                                                                                                    |
| Regulacia celownika                                                                                                    | 24                                                                                                    |
| Prawidłowe trzymanie aparatu                                                                                                    | 24                                                                                                    |
|                                                                                                    |                                                                                                    |
|                                                                                                    |                                                                                                    |
| Rozdział 2 Korzystanie z przycisków oraz systemu menu                                                                                                    | 25                                                                                                    |
| Rozdział 2 Korzystanie z przycisków oraz systemu menu<br>Przyciski bezpośrednich operacji                                                                                                    |                                                                                                    |
| Rozdział 2 Korzystanie z przycisków oraz systemu menu<br>Przyciski bezpośrednich operacji<br>Przyciski bezpośrednich operacji - Obsługa                                                                                                    |                                                                                                    |
| Rozdział 2 Korzystanie z przycisków oraz systemu menu<br>Przyciski bezpośrednich operacji<br>Przyciski bezpośrednich operacji - Obsługa<br>Przyciski bezpośrednich operacji – Funkcje                                                                                                    | 25<br>25<br>25<br>26                                                                                                    |
| Rozdział 2 Korzystanie z przycisków oraz systemu menu<br>Przyciski bezpośrednich operacji<br>Przyciski bezpośrednich operacji - Obsługa<br>Przyciski bezpośrednich operacji – Funkcje<br>Rodzaje menu                                                                                                    | 25<br>25<br>25<br>26<br>29                                                                                                    |
| Rozdział 2 Korzystanie z przycisków oraz systemu menu<br>Przyciski bezpośrednich operacji<br>Przyciski bezpośrednich operacji - Obsługa<br>Przyciski bezpośrednich operacji – Funkcje<br>Rodzaje menu<br>Jak korzystać z menu                                                                                                    | 25<br>25<br>25<br>26<br>29<br>30                                                                                                    |
| Rozdział 2 Korzystanie z przycisków oraz systemu menu<br>Przyciski bezpośrednich operacji<br>Przyciski bezpośrednich operacji - Obsługa<br>Przyciski bezpośrednich operacji – Funkcje<br>Rodzaje menu<br>Jak korzystać z menu<br>Skróty menu                                                                                                    | 25<br>25<br>25<br>26<br>29<br>30<br>32                                                                                                    |
| Rozdział 2 Korzystanie z przycisków oraz systemu menu<br>Przyciski bezpośrednich operacji<br>Przyciski bezpośrednich operacji - Obsługa<br>Przyciski bezpośrednich operacji – Funkcje<br>Rodzaje menu<br>Jak korzystać z menu<br>Skróty menu<br>Pozycja MODE MENU.                                                                                                    | 25<br>25<br>25<br>26<br>29<br>30<br>32<br>33                                                                                                    |
| Rozdział 2 Korzystanie z przycisków oraz systemu menu<br>Przyciski bezpośrednich operacji<br>Przyciski bezpośrednich operacji - Obsługa<br>Przyciski bezpośrednich operacji – Funkcje<br>Rodzaje menu<br>Jak korzystać z menu<br>Skróty menu<br>Pozycja MODE MENU<br>Rozdział 3 Podstawy fotografowania                                                                                                    | 25<br>25<br>25<br>26<br>29<br>30<br>32<br>33<br>33                                                                                                    |
| Rozdział 2       Korzystanie z przycisków oraz systemu menu         Przyciski bezpośrednich operacji       Przyciski bezpośrednich operacji - Obsługa         Przyciski bezpośrednich operacji – Funkcje       Przyciski bezpośrednich operacji – Funkcje         Rodzaje menu       Jak korzystać z menu         Jak korzystać z menu       Pozycja MODE MENU         Rozdział 3 Podstawy fotografowania       Wykonywanie zdieć                                                                                                    | 25<br>25<br>25<br>26<br>29<br>30<br>32<br>33<br>33<br>33                                                                                                    |
| <ul> <li>Rozdział 2 Korzystanie z przycisków oraz systemu menu<br/>Przyciski bezpośrednich operacji</li></ul>                                                                                                    | 25<br>25<br>25<br>26<br>29<br>30<br>32<br>33<br>33<br>33<br>33<br>33<br>33<br>33<br>33                                                                                                   |
| <ul> <li>Rozdział 2 Korzystanie z przycisków oraz systemu menu<br/>Przyciski bezpośrednich operacji</li></ul>                                                                                                    | 25<br>25<br>25<br>26<br>29<br>30<br>32<br>33<br>33<br>33<br>33<br>33<br>34                                                                                                    |
| <ul> <li>Rozdział 2 Korzystanie z przycisków oraz systemu menu<br/>Przyciski bezpośrednich operacji</li></ul>                                                                                                    | 25<br>25<br>25<br>26<br>29<br>30<br>32<br>33<br>33<br>33<br>33<br>34<br>38<br>38<br>40<br>41                                                                                             |
| <ul> <li>Rozdział 2 Korzystanie z przycisków oraz systemu menu<br/>Przyciski bezpośrednich operacji<br/>Przyciski bezpośrednich operacji - Obsługa<br/>Przyciski bezpośrednich operacji – Funkcje</li> <li>Rodzaje menu</li> <li>Jak korzystać z menu</li> <li>Jak korzystać z menu</li> <li>Skróty menu</li> <li>Pozycja MODE MENU</li> <li>Rozdział 3 Podstawy fotografowania</li> <li>Wykonywanie zdjęć z użyciem celownika</li> <li>Wykonywanie zdjęć z zastosowaniem monitora</li> <li>Porównanie celownika i monitora</li></ul>                                                                                                    | 25<br>25<br>26<br>29<br>30<br>32<br>33<br>33<br>33<br>33<br>33<br>34<br>38<br>38<br>38<br>40<br>41                                                                                       |
| <ul> <li>Rozdział 2 Korzystanie z przycisków oraz systemu menu<br/>Przyciski bezpośrednich operacji<br/>Przyciski bezpośrednich operacji - Obsługa<br/>Przyciski bezpośrednich operacji – Funkcje</li> <li>Rodzaje menu<br/>Jak korzystać z menu<br/>Skróty menu</li> <li>Pozycja MODE MENU</li> <li>Rozdział 3 Podstawy fotografowania</li> <li>Wykonywanie zdjęć z użyciem celownika</li> <li>Wykonywanie zdjęć z zastosowaniem monitora</li> <li>Porównanie celownika i monitora</li></ul>                                                                                                    | 25<br>25<br>26<br>29<br>30<br>32<br>33<br>33<br>34<br>38<br>38<br>38<br>40<br>40<br>41<br>42<br>(Blokada ostrości) 42                                                                    |
| <ul> <li>Rozdział 2 Korzystanie z przycisków oraz systemu menu<br/>Przyciski bezpośrednich operacji</li></ul>                                                                                                    | 25<br>25<br>26<br>29<br>30<br>32<br>33<br>33<br><b>36</b><br>38<br>38<br>38<br>40<br>41<br>41<br>41<br>42<br>(Blokada ostrości)                                                          |
| Rozdział 2 Korzystanie z przycisków oraz systemu menu         Przyciski bezpośrednich operacji         Przyciski bezpośrednich operacji - Obsługa         Przyciski bezpośrednich operacji - Funkcje         Rodzaje menu         Jak korzystać z menu         Jak korzystać z menu         Pozycja MODE MENU         Rozdział 3 Podstawy fotografowania         Wykonywanie zdjęć         Wykonywanie zdjęć z użyciem celownika.         Porównanie celownika i monitora.         Porównanie pozycji obiektu po ustawieniu ostrości         Określanie pozycji obiektu po ustawieniu ostrości         Obiekty, dla których trudno ustawić ostrość.                                                                                                    | 25<br>25<br>26<br>29<br>30<br>32<br>33<br>33<br>33<br>34<br>36<br>38<br>38<br>40<br>41<br>41<br>42<br>(Blokada ostrości)                                                                 |
| Rozdział 2       Korzystanie z przycisków oraz systemu menu         Przyciski bezpośrednich operacji                                                                                                    | 25<br>25<br>26<br>29<br>30<br>32<br>33<br>33<br>33<br>34<br>38<br>38<br>38<br>38<br>40<br>41<br>41<br>42<br>(Blokada ostrości)                                                           |
| Rozdział 2       Korzystanie z przycisków oraz systemu menu         Przyciski bezpośrednich operacji - Obsługa                                                                                                    | 25<br>25<br>26<br>29<br>30<br>32<br>33<br>33<br>34<br>38<br>38<br>38<br>38<br>40<br>41<br>41<br>42<br>(Blokada ostrości)42<br>42<br>43                                                   |
| Rozdział 2       Korzystanie z przycisków oraz systemu menu         Przyciski bezpośrednich operacji - Obsługa                                                                                                    | 25<br>25<br>26<br>29<br>30<br>32<br>33<br>33<br>33<br>34<br>38<br>38<br>40<br>40<br>41<br>41<br>42<br>(Blokada ostrości)42<br>(Blokada ostrości)42<br>43<br>44                           |
| Rozdział 2       Korzystanie z przycisków oraz systemu menu         Przyciski bezpośrednich operacji       Przyciski bezpośrednich operacji - Obsługa         Przyciski bezpośrednich operacji – Funkcje       Przyciski bezpośrednich operacji – Funkcje         Rodzaje menu       Jak korzystać z menu         Jak korzystać z menu       Skróty menu         Pozycja MODE MENU       Podstawy fotografowania         Wykonywanie zdjęć       użyciem celownika.         Wykonywanie zdjęć z użyciem celownika.       Wykonywanie zdjęć z zastosowaniem monitora         Porównanie celownika i monitora.       Porównanie celownika i monitora.         Jeśli nie można uzyskać właściwej ostrości.       Określanie pozycji obiektu po ustawieniu ostrości         Obiekty, dla których trudno ustawić ostrość.       Rejestrowanie sekwencji wideo         Zoom       Korzystanie z optycznego zoomu                                                                                                    | 25<br>25<br>26<br>29<br>30<br>32<br>33<br>33<br>33<br>36<br>38<br>38<br>40<br>41<br>41<br>42<br>(Blokada ostrości)<br>42<br>42<br>43<br>44<br>44                                         |
| Rozdział 2       Korzystanie z przycisków oraz systemu menu         Przyciski bezpośrednich operacji       Przyciski bezpośrednich operacji - Obsługa         Przyciski bezpośrednich operacji – Funkcje       Przyciski bezpośrednich operacji – Funkcje         Rodzaje menu       Jak korzystać z menu         Jak korzystać z menu       Skróty menu         Pozycja MODE MENU       Podstawy fotografowania         Wykonywanie zdjęć       użyciem celownika.         Wykonywanie zdjęć z użyciem celownika.       Vykonywanie zdjęć z zastosowaniem monitora         Porównanie celownika i monitora.       Jeśli nie można uzyskać właściwej ostrości.         Określanie pozycji obiektu po ustawieniu ostrości       Obiekty, dla których trudno ustawić ostrość.         Rejestrowanie sekwencji wideo       Com         Korzystanie z optycznego zoomu       Korzystanie z cyfrowego zoomu         Rozdział 4 Lampa błyskowa       Mathematica                                                                                                    | 25<br>25<br>26<br>29<br>30<br>32<br>33<br>33<br>33<br>34<br>38<br>38<br>40<br>40<br>41<br>41<br>42<br>(Blokada ostrości)<br>42<br>(Blokada ostrości)<br>42<br>43<br>44<br>44<br>44       |
| Rozdział 2       Korzystanie z przycisków oraz systemu menu         Przyciski bezpośrednich operacji                                                                                                    | 25<br>25<br>26<br>29<br>30<br>32<br>33<br>33<br>33<br>34<br>38<br>38<br>38<br>38<br>38<br>38<br>38<br>38<br>38<br>38<br>38<br>38<br>38                                                   |
| Rozdział 2       Korzystanie z przycisków oraz systemu menu         Przyciski bezpośrednich operacji       Przyciski bezpośrednich operacji - Obsługa         Przyciski bezpośrednich operacji – Funkcje       Rodzaje menu         Jak korzystać z menu       Jak korzystać z menu         Skróty menu       Pozycja MODE MENU         Rozdział 3 Podstawy fotografowania       Wykonywanie zdjęć         Wykonywanie zdjęć       użyciem celownika.         Wykonywanie zdjęć z użyciem celownika.       Uykonywanie zdjęć z zastosowaniem monitora         Porównanie celownika i monitora.       Porównanie celownika i monitora.         Jeśli nie można uzyskać właściwej ostrości.       Określanie pozycji obiektu po ustawieniu ostrości         Obiekty, dla których trudno ustawić ostrość.       Rejestrowanie sekwencji wideo         Zoom       Korzystanie z optycznego zoomu         Korzystanie z optycznego zoomu       Korzystanie z cyfrowego zoomu         Korzystanie z lampą błyskową       Synchronizacja z długimi czasami naświetlania <b>\$SLOW</b> | 25<br>25<br>26<br>29<br>30<br>32<br>33<br>33<br>33<br>36<br>38<br>38<br>40<br>40<br>41<br>41<br>42<br>(Blokada ostrości)<br>42<br>(Blokada ostrości)<br>42<br>43<br>44<br>44<br>44<br>44 |

| Zewnętrzna lampa błyskowa (opcja)                                                                                             | 50       |
|----------------------------------------------------------------------------------------------------|----------|
| Korzystanie z lampy błyskowej                                                                                                 | 50       |
| Korzystanie z dostępnych w handlu zewnętrznych lamp błyskowych                                                                | 51       |
| Kompatybilne dostępne w handlu zewnętrzne lampy błyskowe                                                                      | 51       |
| Korzystanie z trybu błysku zależnego (SLAVE)                                                                                  | 52       |
| Rozdział 5 Zaawansowane funkcje fotografowania                                                                                | 53       |
| Fotografowanie z priorytetem przysłony A                                                                                      | 53       |
| Fotografowanie z priorytetem migawki S                                                                                        | 54       |
| Tryb ustawień manualnych M                                                                                                    | 55       |
| Wyświetlacz rzeczywistego obrazu dla trybu M – Wyświetlanie ujęcia na monitor<br>bardzo bliskie rzeczywistej ekspozycji Imode | ze<br>56 |
| Korzystanie z trybu My Mode M                                                                                                 | 56       |
| Ustawianie ostrości                                                                                                    | 57       |
| AF MODE – Zmiana pola ustawiania ostrości                                                                                     | 57       |
| FULLTIME AF – niezawodne i szybkie ustawianie ostrości                                                                        | 57       |
| Zmiana pozvcii pola autofocus'a                                                                                               | 58       |
| Podświetlanie AF                                                                                                    | 58       |
| Manualne ustawianie ostrości                                                                                                  | 59       |
| Pomiar eksnozycii                                                                                                    | 60       |
| Tryb pomiaru punktowego / pomiar centralnie wazony – wybór obszaru pomiaru                                                    | 61       |
| Zmiana nozvcji wskaźnika nola nomiaru.                                                                                        | 61       |
| Zmiana pozycji wskaznika pola pomiaru.<br>Tryb pomiaru wielopupktowego – pomiar ekspozycji w wiecej piż jednym pupkcje        | 62       |
| Blokada ekspozycji AEI                                                                                                    | 62       |
| Entografowania w trubio Makro                                                                                                 | 64       |
| Estegrafowanie w trybie Supermakro                                                                                            | 65       |
|                                                                                                    | 66       |
| Zujęcia z samowyzwalaczem zdolnogo storowonia                                                                                 | 66       |
|                                                                                                    | 67       |
| Zujęcia servjne                                                                                                    | 07       |
| zdjęcia servjne z AF                                                                                                    | 68       |
| Funkcia Auto bracketing                                                                                                    | 68       |
| Zdiecia nanoramiczne                                                                                                    | 69       |
| Wykonywanie zdieć typu 2 w 1 (2 IN 1)                                                                                         | 70       |
| Fotografowanie z liniami nomocniczymi – FRAME ASSIST                                                                          | 71       |
| FUNCTION – dodawanie efektów specialnych do zdieć                                                                             | 72       |
| Nagruwanie dźwieku przy zdiecjach                                                                                             | 73       |
| Nagrywanie dźwięku przy zejęciach wideo                                                                                       | 74       |
| Korzystanie z oncionalnych akcesoriów                                                                                         | 74       |
|                                                                                                    | / 7      |
| Rozdział 6 Ustawianie jakości obrazu i ekspozycji                                                                             | 75       |
| Tryby zapisu                                                                                                    | 75       |
| Nieprzetworzone dane (RAW)                                                                                                    | 76       |
| Funkcja ENLARGE SIZE                                                                                                    | 76       |
| Rozdzielczość 3:2                                                                                                    | 76       |
| Wybór trybu zapisu                                                                                                    | 77       |
| Czułość ISO                                                                                                    | 78       |
| Korekcja ekspozycji                                                                                                    | 79       |
| Balans Bieli WB                                                                                                    | 80       |
| Automatyczny balans bieli                                                                                                    | 80       |
| Zaprogramowane ustawienia balansu bieli 1                                                                                     | 80       |
| Zaprogramowane ustawienia balansu bieli 2                                                                                     | 80       |
| Określanie balansu bieli przez użytkownika                                                                                    | 81       |
| 🖵 (Ustawienie balansu bieli typu "One-Touch")                                                                                 | 81       |
| Regulacja balansu bieli                                                                                                    | 82       |

| Ostrość                                                                          |           |
|----------------------------------------------------------------------------------|-----------|
| Kontrast                                                                         |           |
| Nasycenie                                                                        |           |
| Programy tematyczne – Pozycja SCENE MODES                                        | 84        |
| Redukcja zakłóceń                                                                |           |
|                                                                                  |           |
| Rozdział 7 Odtwarzanie                                                           |           |
| Przeglądanie zdjęć 🕒                                                             |           |
| Korzystanie z funkcji Szybkiego Podglądu – QUICK VIEW                            |           |
| Obracanie obrazu                                                                 |           |
| Odtwarzanie z powiększeniem Q                                                    | 87        |
| Wyświetlanie indeksu                                                             | 88        |
| Wybór liczby kadrów pokazywanych w indeksie                                      |           |
| Pokaz slajdów I                                                                  | 89        |
|                                                                                  | 00        |
|                                                                                  |           |
| Tworzenie indekeu                                                                | ا چ<br>۵۱ |
| Fdycia sekwencii wideo                                                           | ופ<br>כם  |
| Odtwarzanie zdieć na ekranie telewizora                                          | ےوع<br>م  |
|                                                                                  | 95<br>۵۸  |
| Ragi ywanie uzwięku                                                              |           |
| Zujęc                                                                            | 95<br>96  |
| Ziniana Toziniaru<br>Kadrowania                                                  | 90<br>90  |
| Educia danuch PAW                                                                |           |
|                                                                                  | 08<br>08  |
|                                                                                  | 08        |
| Kasowanie zdjęć C 11                                                             | 00<br>۵۵  |
|                                                                                  |           |
|                                                                                  |           |
| Kasowanie wszystkich kadrów 🖽                                                    | 100       |
|                                                                                  |           |
| Rozdział 8 Pomocne funkcje                                                       | 100       |
| Funkcja ALL RESET – Zachowywanie ustawień aparatu                                | 100       |
| Przycisk użytkownika (CUSTOM)                                                    | 102       |
| Ustawianie funkcji przycisku użytkownika                                         | 103       |
| Korzystanie z przycisku użytkownika                                              | 103       |
| Skrócone menu                                                                    | 104       |
| Ustawianie pozycji skróconego menu                                               | 105       |
| Korzystanie ze skróconego menu                                                   | 105       |
| Ustawianie funkcji dla trybu MY MODE 🔤 (MY MODE SETUP)                           | 106       |
| Formatowanie kart                                                                | 108       |
| Stopień zmiany ekspozycji – Wybór jednostki zmiany przy regulacji ekspozycji     | 109       |
| Wyświetlanie na monitorze informacji o fotografowaniu INFO                       | 109       |
| Wyświetlanie histogramu – Wyświetlanie rozkładu luminancji dla zdjęć             | 110       |
| Panel podwójnej kontroli parametrów – wyświetlanie informacji panela kontrolnego |           |
| na monitorze                                                                     | 111       |
| Regulacja jasnosci monitora                                                      | 112       |
| Pougiąu zdjęcia natychmiast po jego wykonaniu - REC VIEW                         | 113       |
| vvyswielianie na monitorze linii pomocniczych – FRAME ASSIST                     | 113       |
|                                                                                  | 113       |
| Dzwięki towarzyszące operacjoni przyciskow – BEEP                                | 114       |
| Dzwięk towarzyszący migawce (SHUTTER SUUND)                                      | 114       |
| Uzwięk przy Uulwalzaniu                                                          | I I D     |
| Ustawienia wyswietiacza przy wiączaniu i wyrączaniu (PW UN / PW UFF SETUP)       |           |

| Ekran startowy (SCREEN SETUP)                                |     |
|--------------------------------------------------------------|-----|
| Nazwa pliku (FILE NAME)                                      |     |
| Mapowanie pikseli (PIXEL MAPPING)                            |     |
| Jednostki miary: m/ft (metry / stopy)                        |     |
| Wybór wyjściowego sygnału wideo (VIDEO OUT)                  | 118 |
| Inicjalizacja ustawień (RESET)                               | 118 |
| Ustawienia USB – Wybór urządzenia docelowego                 | 119 |
| Rozdział 9 Ustawienia wydruku                                | 120 |
| Jak drukować zdjęcia 🗳                                       | 120 |
| Rezerwacja do wydruku wszystkich kadrów 🖵                    | 121 |
| Rezerwacja do wydruku pojedynczych kadrów 🖳                  | 122 |
| Ustawienia kadrowania 🕒                                      | 123 |
| Resetowanie danych rezerwacji do wydruku 凸                   | 125 |
| Rozdział 10 Drukowanie bezpośrednie                          | 126 |
| Korzystanie z funkcji bezpośredniego drukowania              | 126 |
| Podłączanie aparatu do drukarki                              | 126 |
| Drukowanie zdjęć                                             | 127 |
| Tryb PRINT / tryb MULTI PRINT                                | 127 |
| Tryb ALL PRINT                                               | 129 |
| Tryb ALL INDEX / tryb PRINT ORDER                            | 130 |
| Kadrowanie zdjęć                                             | 131 |
| Wyjście z trybu wydruku bezpośredniego                       | 132 |
| Jeśli zostanie wyświetlony kod błędu                         | 133 |
| Rozdział 11 Informacje uzupełniające                         | 133 |
| Kody błędów                                                  | 133 |
| Rozwiązywanie problemów                                      | 135 |
| Lista pozycji menu                                           | 139 |
| Lista fabrycznych ustawień domyślnych                        | 143 |
| Lista pozycji w trybach fotografowania                       | 145 |
| Czynności konserwacyjne wykonywane przez użytkownika         | 147 |
| Jak wymieniać baterię (CR2025) w pilocie zdalnego sterowania | 148 |
|                                                              |     |
| Słowniczek pojęc                                             |     |
| Indeks terminow                                              |     |

## Wskaźniki używane w tej instrukcji obsługi

|           | Ważne informacje o czynnikach, które mogą spowodować wadliwe            |
|-----------|-------------------------------------------------------------------------|
| Uwaga!    | działanie lub utrudnienia obsługi. Ostrzega także przed czynnościami,   |
| _         | których należy bezwzględnie unikać.                                     |
| Wokozówki | Użyteczne informacje i wskazówki pomagające pełne wykorzystanie funkcji |
| WSKAZUWKI | aparatu.                                                                |
|           | Odnośniki do stron zawierających szczegóły lub informacje uzupełniające |
| -         | dane zagadnienie.                                                       |

#### Nazwy elementów

### Aparat

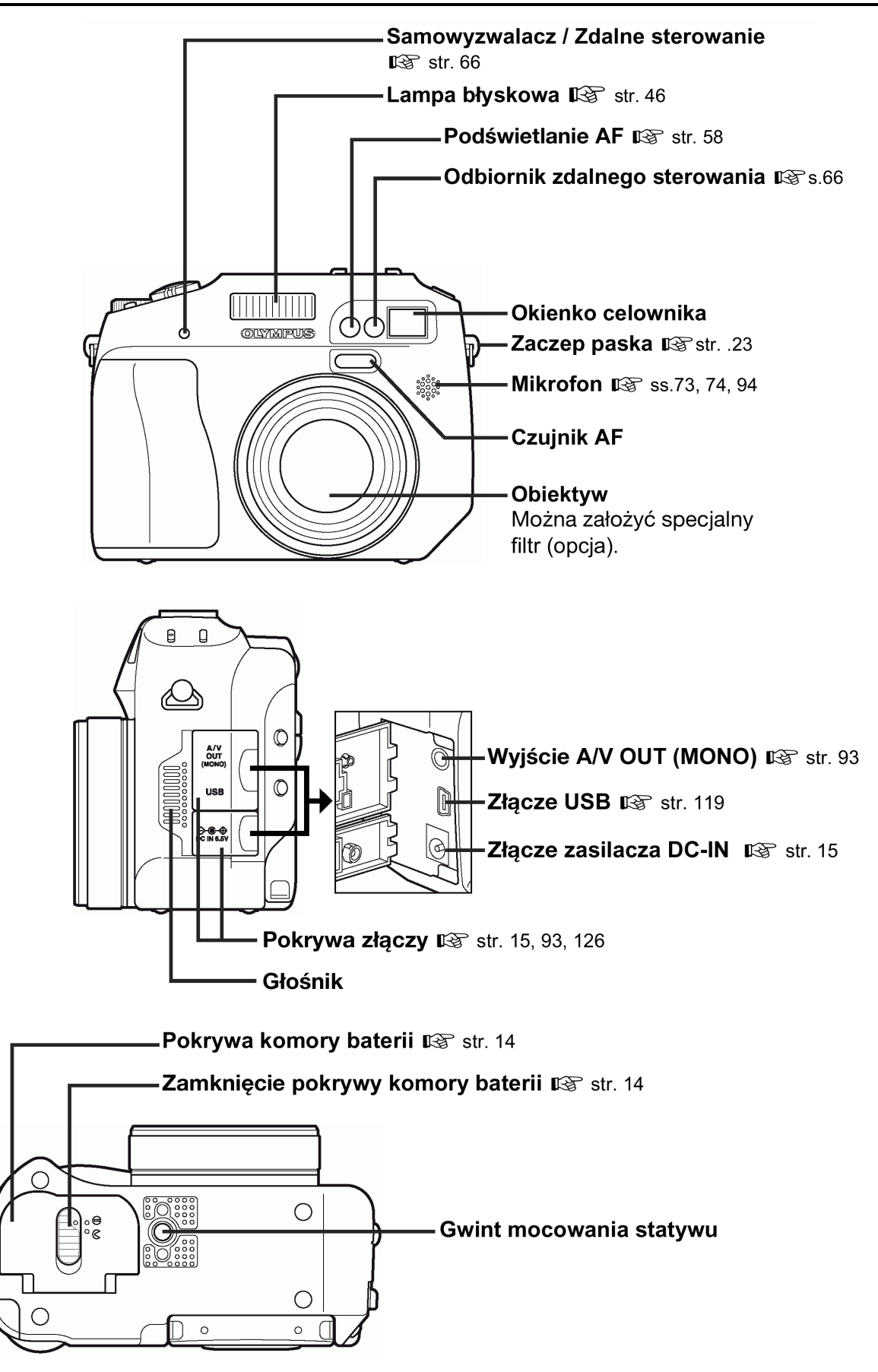

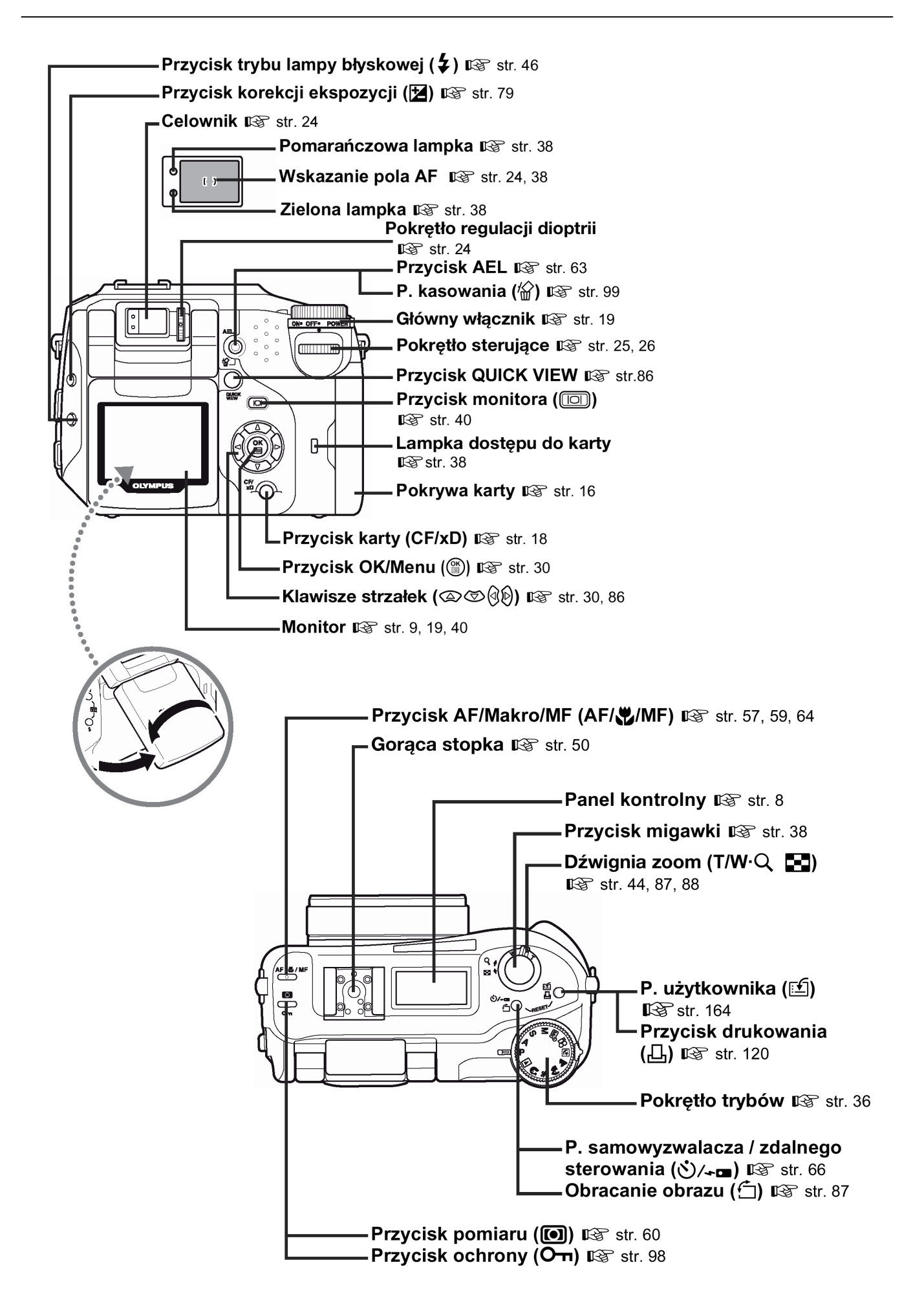

### Wskazania panela kontrolnego

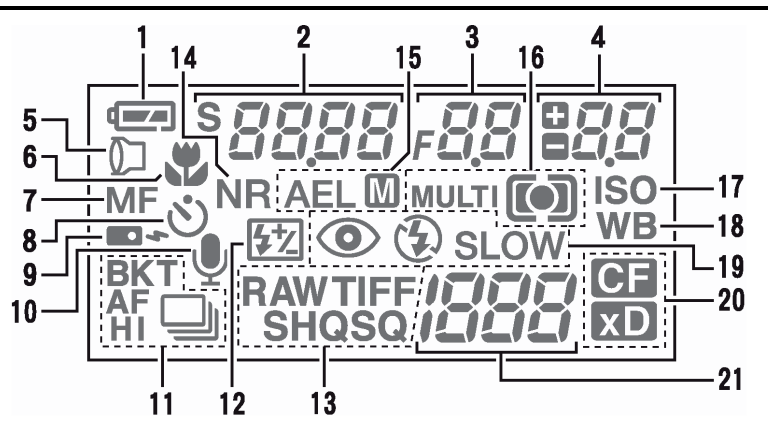

|    | Pozycja                                                       | Wskazanie                                   | Strona |
|----|---------------------------------------------------------------|---------------------------------------------|--------|
| 1  | Wskaźnik stanu baterii                                        |                                             | 12     |
| 2  | Prędkość migawki                                              | 2000 (1/2000 sek.) 2,5"                     | 54     |
|    |                                                               | S jest wyświetlane w trybie zmiany programu | 54     |
| 3  | Wartość przysłony                                             | F2.8 do F8.0                                | 53     |
| 4  | Korekcja ekspozycji / sterowanie intensywnością<br>błysku     | +2.0, +1.0, 0.0, -1.0, -2.0                 | 49, 79 |
| 5  | Akcesoria                                                     |                                             | 74     |
| 6  | Tryb Makro<br>Tryb Super Makro                                | (Świeci się)<br>(Miga)                      | 64, 65 |
| 7  | Ręczne ustawianie ostrości                                    | MF (Świeci się)                             | 59, 65 |
|    | Ręczne ustawianie ostrości w trybie Super Makro               | MF (Miga)                                   |        |
| 8  | Samowyzwalacz                                                 | গ্র                                         | 66     |
| 9  | Zdalne sterownie                                              |                                             | 66     |
| 10 | Nagrywanie dźwięku                                            | Ŷ                                           | 73     |
| 11 | Tryb zdjęć seryjnych                                          | н 🖵 , 🖵 , АГД , ВКТ                         | 67     |
| 12 | Kontrola intensywności błysku                                 | <u>52</u>                                   | 49     |
| 13 | Tryb zapisu                                                   | RAW, TIFF, SHQ, HQ, SQ                      | 75     |
| 14 | Redukcja zakłóceń                                             | NR                                          | 84     |
| 15 | Blokada ekspozycji (AE)                                       | AEL                                         |        |
|    | Pamięć ekspozycji (AE)                                        | AEL M                                       | 63     |
| 16 | Tryb pomiaru                                                  | (•), (•), MULTI(•)                          | 60     |
| 17 | ISO                                                           | ISO                                         | 78     |
| 18 | Balans bieli                                                  | WB                                          | 80     |
| 19 | Tryby działania lampy błyskowej                               | 💿 , 💈 , 😩 , 🍃 SLOW , 💽 🗲 SLOW               | 46     |
| 20 | Wybrana karta pamięci                                         | xD, CF                                      | 18     |
| 21 | Liczba zdjęć, jaką można zapisać / pozostała<br>liczba sekund | 30                                          | 38, 75 |
|    | Kod błędu                                                     | -E-                                         | 133    |

### Wskazania monitora

• Tryb fotografowania

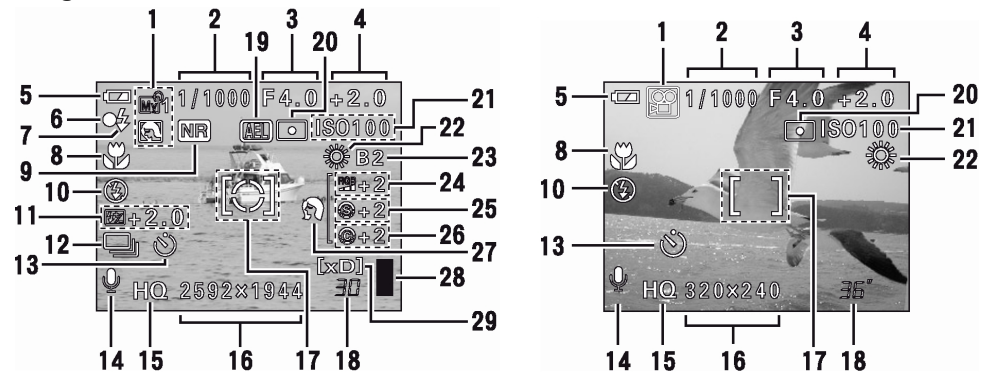

Zdjęcia

Sekwencje wideo

|    | Pozycja                                                                                                   | Wskazanie                                                             | Strona   |
|----|----------------------------------------------------------------------------------------------------|-----------------------------------------------------------------------|----------|
| 1  | Tryb fotografowania                                                                                       | P, A, S, M, ≌, ⊅, ⊠, ⊾,<br>™, ℝ, ™)1                                  | 36       |
| 2  | Prędkość migawki                                                                                          | 15" – 1/4000                                                          | 54       |
| 3  | Wartość przysłony                                                                                         | F2.8 – F8.0                                                           | 53       |
| 4  | Korekcja ekspozycji<br>Różnica ekspozycji                                                                 | -2.0 - +2.0<br>-3.0 - +3.0                                            | 55, 79   |
| 5  | Wskazanie stanu baterii                                                                                   |                                                                       | 12       |
| 6  | Zielona lampka                                                                                            | 0                                                                     | 38       |
| 7  | Gotowość lampy błyskowej /<br>ostrzeżenie o możliwości poruszenia<br>zdjęcia<br>Ładowanie lampy błyskowej | <ul> <li>(świeci się)</li> <li>(Miga)</li> </ul>                      | 46       |
| 8  | Tryb makro                                                                                                |                                                                       | 64       |
|    | Tryb Super Makro                                                                                          | S                                                                     | 65       |
|    |                                                                                                    | MF                                                                    | 59       |
| 9  | Redukcja zakłóceń                                                                                         | NR                                                                    | 84       |
| 10 | Tryb działania lampy błyskowej                                                                            | <ul> <li>(♣), ♣, ♣SLOW1, (● ♣SLOW1,</li> <li>♣SLOW2</li> </ul>        | 49       |
| 11 | Kontrola intensywności błysku                                                                             | 52-2.0 do +2.0                                                        | 49       |
| 12 | Przesuw kadrów                                                                                            | , н., н., с., <b>А</b> Г, вкт                                         | 67       |
| 13 | Samowyzwalacz / zdalne sterowanie                                                                         | <u>گ</u> / 🕯                                                          | 66       |
| 14 | Nagrywanie dźwięku                                                                                        | <b></b>                                                               | 73, 94   |
| 15 | Tryb zapisu                                                                                               | RAW, TIFF, SHQ, HQ,SQ (SQ1, SQ2)                                      | 75       |
| 16 | Rozdzielczość                                                                                             | 2592 x 1944, 1600 x 1200, 640 x 480,<br>320 x 240, itd                | 75       |
| 17 | Wskazanie pola Autofocus'a<br>Wskazanie pola pomiaru ekspozycji                                           | C                                                                     | 38       |
| 18 | Liczba zdjęć, jaką można zapisać<br>Pozostała liczba sekund                                               | 30<br>36"                                                             | 75<br>43 |
| 19 | Blokada ekspozycji (AE)<br>Pamięć ekspozycji (AE)                                                         | AEL<br>MEMO                                                           | 63       |
| 20 | Pomiar punktowy                                                                                           |                                                                       | 60       |
| 21 | ISO                                                                                                    | ISO 80, ISO100, ISO200, ISO400                                        | 78       |
| 22 | Balans bieli                                                                                              | <b>介⊾</b> , 凸, 襟, 盗, 黨 - 黨, 点, C <sub>1</sub> - C <sub>4</sub> ,<br>□ | 80       |
| 23 | Korekcja balansu bieli                                                                                    | B1 do B7, R1 do R7                                                    | 82       |
| 24 | Nasycenie                                                                                                 | RGB -5 - +5                                                           | 84       |
| 25 | Ostrość                                                                                                   | <b>(S)</b> -5 - +5                                                    | 83       |

Pełna instrukcja obsługi aparatu Olympus CAMEDIA C-5060 Wide ZOOM

|    | Pozycja             | Wskazanie        | Strona |
|----|---------------------|------------------|--------|
| 26 | Kontrast            | <b>©</b> -5 – +5 | 83     |
| 27 | Programy tematyczne | 🗊 , 📥 , Ӯ        | 84     |
| 28 | Skala pamięci       | , , , , ,        | 11     |
| 29 | Wybrana karta       | [xD], [CF]       | 18     |

### Wskazania monitora w trybie fotografowania

Po włączeniu aparatu włączy się monitor i zostaną wyświetlone informacje o fotografowaniu. Po każdym naciśnięciu przycisku 🔟 ilość wyświetlanych informacji zmienia się w przedstawionej poniżej kolejności.

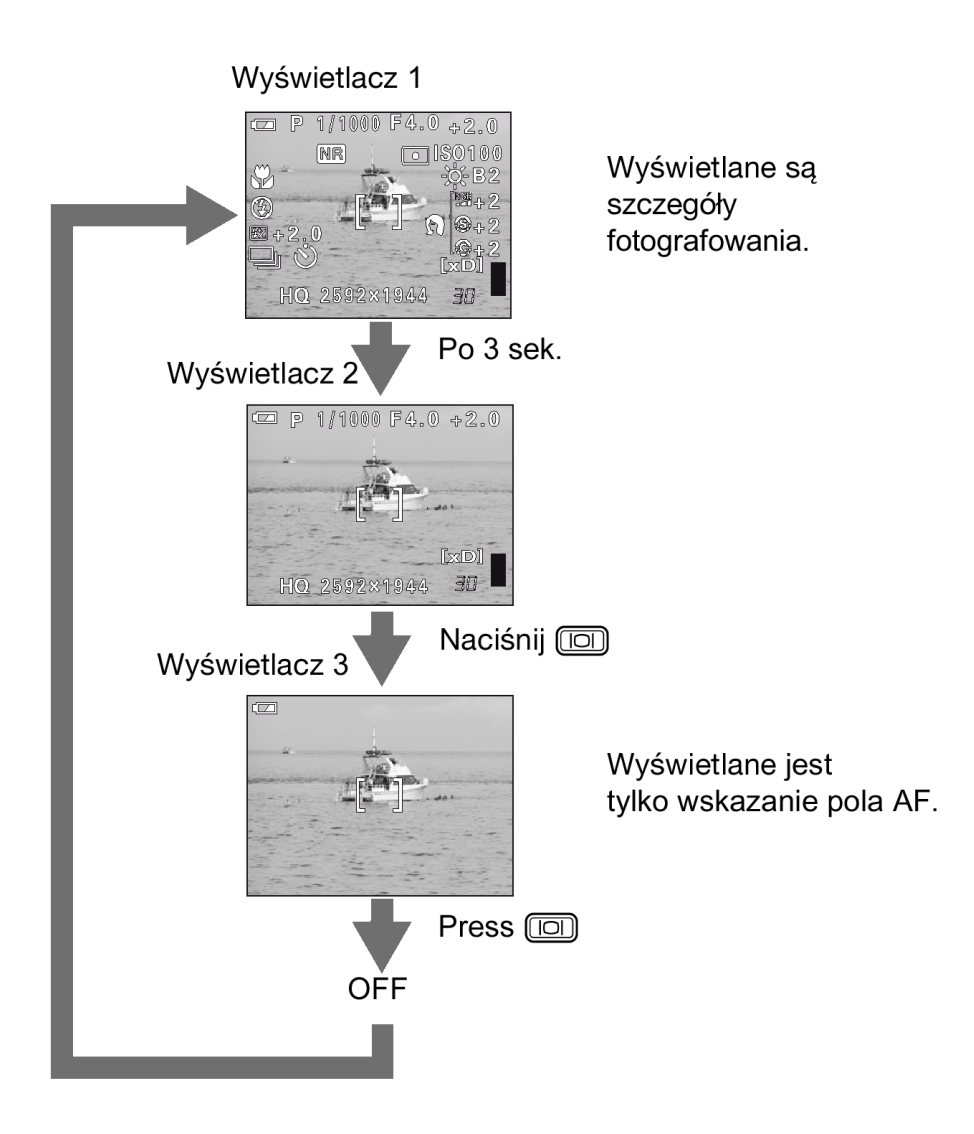

Wskazówka!

 Aby po włączeniu aparatu wyświetlić jedynie wskazanie pola AF (Wyświetlacz 3). Korzystając z jednej z poniższych metod można wyświetlić samo wskazanie pola AF bez naciskania przycisku IIII.

- Wyłącz aparat przy wyłączonej opcji ALL RESET, gdy na wyświetlaczu widnieje wskazanie pola AF (Wyświetlacz 3). > "Funkcja ALL RESET – zachowywanie ustawień aparatu", str. 100.
- W trybie MY MODE ustaw dla monitora LCD opcję ON **D**. Włącz aparat po ustawieniu pokrętła trybów w pozycji **W**?. > "Ustawienia funkcji dla trybu MY MODE **W**? (MY MODE SETUP)", str. 106.

#### • Tryb odtwarzania

Ustawienie INFO pozwala określić, jaka ilość informacji, ma być wyświetlana na ekranie. Poniżej pokazano ekrany, które są widoczne po włączeniu (ON) funkcji informacji ekranowych. >Patrz strona 109 "Wyświetlanie informacji – INFO".

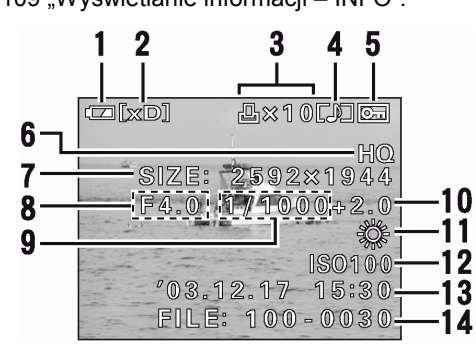

Zdjęcia

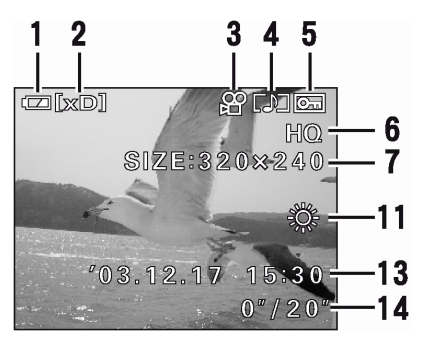

Sekwencje wideo

|    |                               |                                      | r      |
|----|-------------------------------|--------------------------------------|--------|
|    | Pozycja                       | Wskazanie                            | Strona |
| 1  | Wskaźnik stanu baterii        |                                      | 12     |
| 2  | Wybrana karta                 | [xD], [CF]                           | 18     |
|    | Rezerwacja do wydruku, liczba | гЦ, х 10                             | 121    |
| 3  | wydrukow                      |                                      |        |
|    | Sekwencje wideo               | 8                                    | 90     |
| 4  | Nagrany dźwięk                |                                      | 73, 94 |
| 5  | Funkcja ochrony               | Œ                                    | 98     |
| 6  | Tryb zapisu                   | RAW, TIFF, SHQ, HQ, SQ1, SQ2         | 75     |
| -  | Liczba pikseli                | 2592 x 1944, 1600 x 1200, 640 x 480, | 70     |
| 1  |                               | 320 x 240, itd.                      | 76     |
| 8  | Wartość przysłony             | F2.8 do F8.0                         | 53     |
| 9  | Prędkość migawki              | 15" do 1/4000                        | 54     |
| 10 | Korekcja ekspozycji           | -2.0 do +2.0                         | 79     |
| 11 | Balans bieli                  | WB AUTO, 💪, 쇼, 漈, ᆇ, 黨 - 黨, 췋, 🖵     | 80     |
| 12 | Czułość ISO                   | ISO 80, ISO100, ISO200, ISO400       | 78     |
| 13 | Data i godzina                | '03. 12.17 15:30                     | 22     |
|    | Numer pliku                   | FILE:100-0030                        |        |
| 14 | Czas odtwarzania / całkowity  |                                      | 116    |
|    | czas nagrania                 | 0"/20"                               |        |

#### Uwaga !

•

Wskazanie pojawiające się po wybraniu sekwencji wideo z ekranu indeksu różnią się od wskazań, które pojawiają się po wybraniu sekwencji wideo poprzez normalną funkcję odtwarzania sekwencji wideo – MOVIE PLAYBACK.

## Skala pamieci

Skala pamięci zapala się podczas wykonywania zdjęć. Gdy świeci się skala pamięci aparat zapisuje zdjęcia na kartę. Wskazania skali pamięci zmieniają się zależnie od etapu fotografowania, co pokazano na rysunku poniżej. Wskazania te nie pojawiają się podczas rejestrowania sekwencji wideo.

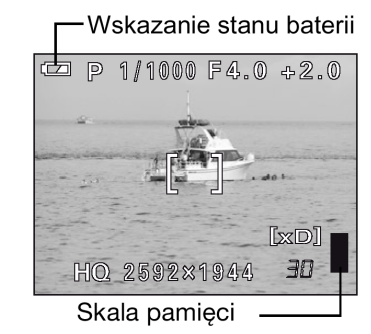

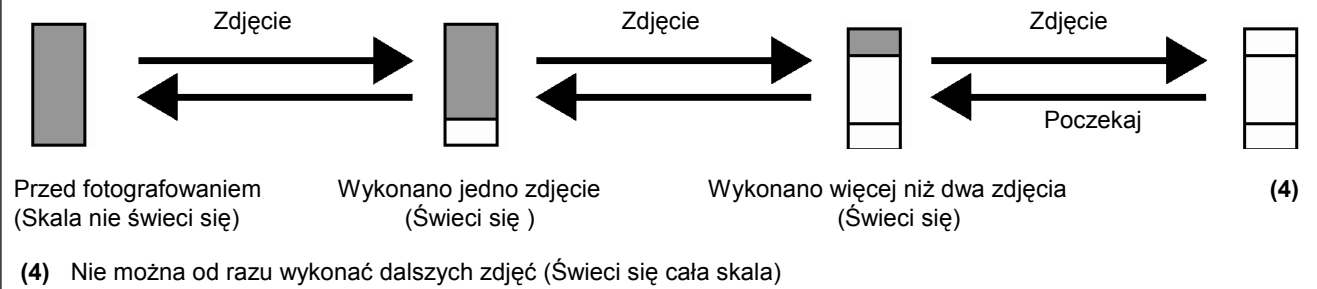

Poczekaj, aż skala pamięci powróci do stanu z lewej strony, zanim wykonasz kolejne zdjęcie.

#### • Wskaźnik stanu baterii

W miarę rozładowywania się baterii zmienia się wskaźnik stanu baterii na panelu kontrolnym i na monitorze. Poniżej pokazano jak zmienia się to wskazanie wyświetlane, gdy aparat jest włączony lub gdy wykonywane są zdjęcia.

| Wskaźnik stanu baterii | Panel sterowania                                                                                                    | Monitor                                                                                                    | Stan baterii                                                                 |
|------------------------|----------------------------------------------------------------------------------------------------|----------------------------------------------------------------------------------------------------|------------------------------------------------------------------------------|
|                        | Świeci się                                                                                                    | Świeci się (na zielono) (Po<br>chwili gaśnie)                                                              | Poziom naładowania<br>baterii: wysoki                                        |
| Miga                   | Miga (na czerwono)                                                                                                  | Poziom naładowania<br>baterii: niski; Jeśli<br>zamierzasz dłużej<br>korzystać z aparatu<br>naładuj baterię |                                                                              |
| Brak wskazania         | Migają zielona i pomarańczowa lampka umieszczone z<br>boku celownika (Panel kontrolny automatycznie<br>wyłączy się) |                                                                                                    | Poziom naładowania<br>baterii: wyczerpane;<br>Naładuj natychmiast<br>baterię |

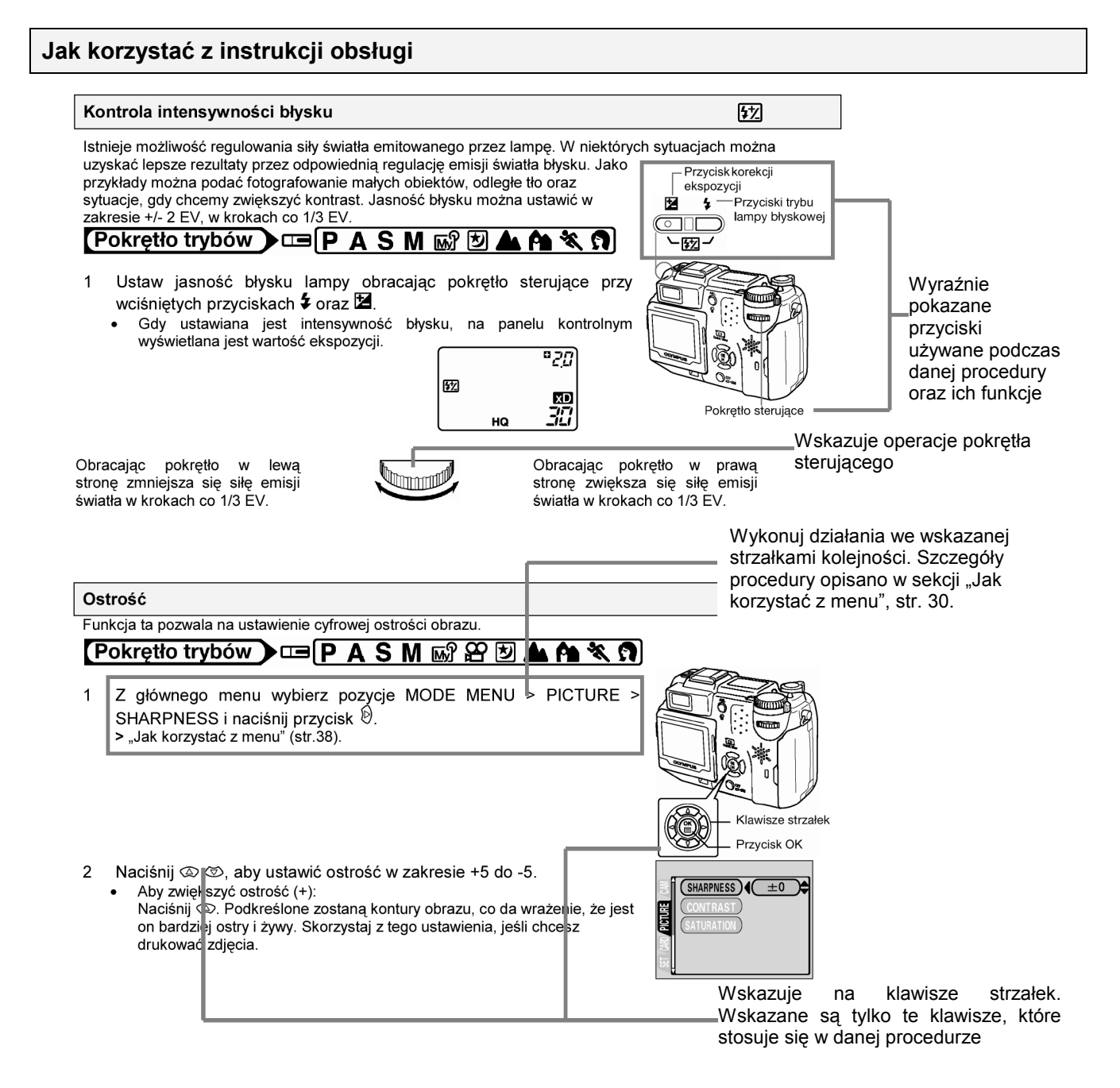

 Przykładowa strona mająca na celu jedynie zilustrowanie zasady zredagowania niniejszej instrukcji obsługi. Może różnić się od rzeczywistych stron zawartych w niniejszej instrukcji.

### Rozdział 1 Pierwsze kroki

### Zakładanie paska

- 1 Przeciągnij pętelkę zabezpieczenia zakrywki przez otwór znajdujący się w zakrywce obiektywu.
- 2 Przeciągnij drugi koniec przez powstałe oczko.
- 3 Przełóż jeden koniec paska aparatu (A) przez paseczek zabezpieczający zakrywkę obiektywu. Następnie przeciągnij pasek przez zaczep w aparacie.
- 4 Przeciągnij koniec paska przez szlufkę, jak wskazuje strzałka. Poluzuj pasek aparatu w sprzączka regulacji długości, aby ustawić odpowiednią długość paska.
- 5 Przełóż pasek przez sprzączki, w sposób pokazany na rysunku. Po ustawieniu odpowiedniej długości paska zaciągnij go (B), aby był odpowiednio zamocowany.
- 6 Załóż pasek z drugiej strony powtarzając kroki 3-5.

#### Uwaga!

- Gdy nosisz aparat, uważaj na pasek aparatu. Może on zaczepić się o wystające przedmioty i spowodować poważne uszkodzenia.
- Dołącz poprawnie pasek do aparatu, tak, aby aparat nie upadł. W przypadku, gdy pasek był niepoprawnie założony i aparat upadł, Olympus nie ponosi odpowiedzialności za powstałe uszkodzenia.

#### Ładowanie baterii

Aparat wykorzystuje do zasilania baterię litowo jonową BLM-1. Nie można stosować innych rodzajów baterii. W momencie zakupu aparatu bateria nie jest w pełni naładowana. Przed przystąpieniem do korzystania z aparatu naładuj w pełni baterię korzystając z ładowarki BCM-2. Więcej szczegółowych informacji znajdą Państwo w instrukcji dołączonej do ładowarki.

1 Jeden koniec kabla zasilającego podłącz do ładowarki.

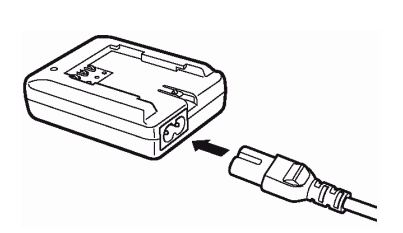

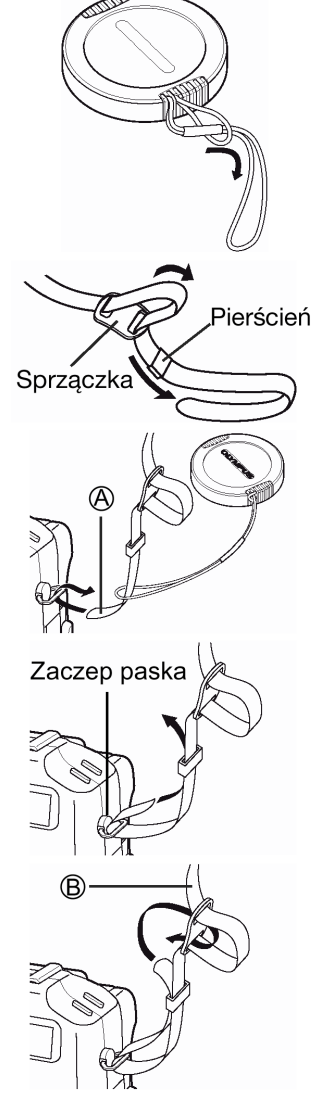

### 2 Drugi koniec kabla podłącz do domowego gniazda zasilania.

- 3 Zdejmij z baterii zakrywkę ochronną. Umieść baterię w ładowarce zwracając uwagę na jej prawidłową orientację, która przedstawiona jest na poniższym rysunku.
  - Wyrównaj baterię z linią prowadnicy ( ) na ładowarce i wsuń ją do końca do ładowarki.
  - Znaczenie wskaźnika ładowania Świeci się na czerwono: Ładowanie Świeci się na zielono: Ładowanie zakończone Miga na czerwono: Błąd ładowania
  - Ładowanie baterii trwa około 6 godzin. Czas ładowania może różnic się w zależności wcześniejszego stopnia naładowania baterii.

#### Uwaga!

- Należy korzystać wyłącznie z wymienionej powyżej ładowarki.
- Podczas ładowania bateria nagrzewa się, co nie świadczy o jej wadliwym działaniu.
- Jeśli zamierzasz korzystać z aparatu przez dłuższy
   Linie prowadnicy
   okres czasu dłuższe sesje zdjęciowe zalecamy zabranie ze sobą zapasowej baterii- sprzedawana
   oddzielnie.
- Przy oddzielnym przenoszeniu baterii zawsze należy zabezpieczyć ją zakrywką ochronną, aby nie dopuścić do zwarcia terminali baterii.

### Umieszczanie baterii

Aparat wykorzystuje do zasilania jedną baterię litowo jonową BLM-1.

1 Upewnij się, że główny przełącznik jest ustawiony w pozycji OFF.

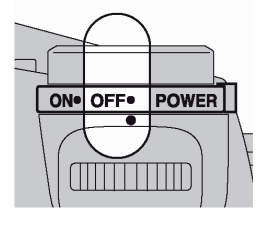

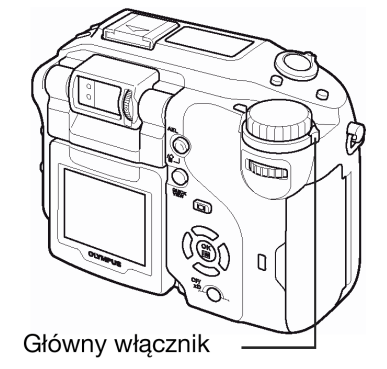

2 Przesuń zamknięcie komory baterii z pozycji ⊖ na ⊂, aby otworzyć pokrywę komory baterii.

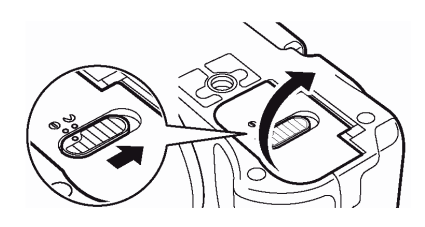

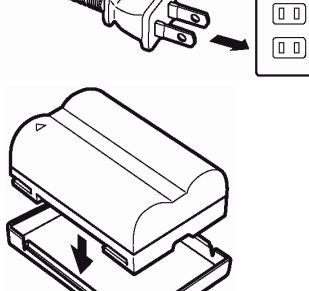

Ścienne gniazdo zasilania

Zakrywka ochronna

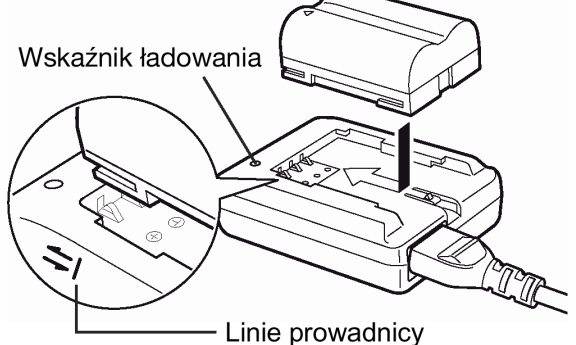

- 3 Umieść baterie zwracając uwagę na prawidłowe ustawienie biegunów, tak jak pokazano to na poniższych rysunkach.
  - Jeśli bateria zostanie prawidłowo umieszczona, to zabezpieczy ją blokada baterii.
    - Blokada baterii
- 4 Zamknij pokrywę komory baterii.

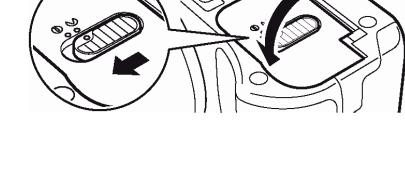

### Wyjmowanie baterii

- 1 Naciśnij blokadę baterii w kierunku strzałki (A).
  - Bateria wysunie się.
  - Trzymając rękę na baterii zatrzymaj ją, by nie wypadła, obróć aparat do właściwej pozycji i wyjmij baterię z komory.

#### Uwagi odnośnie poziomu naładowania baterii

llość energii zużywanej przez baterię może zmieniać się zależnie operacji, jakie wykonujemy aparatem cyfrowym. Jeśli korzystasz z wyładowanej już baterii, to aparat może wyłączyć się wyświetlając informację o krytycznie niskim stopniu naładowania baterii (str. 12).

### Inne sposoby zasilania aparatu

### Zasilacz sieciowy

Opcjonalny zasilacz sieciowy marki Olympus CAMEDIA pozwala na zasilanie cyfrowego aparatu fotograficznego bezpośrednio z gniazda zasilania. Należy pamiętać, by korzystać wyłącznie z zasilacza przeznaczonego do tego aparatu. Zasilacz jest pomocny przy długotrwałych zadaniach, jak np. przenoszenie zdjęć do komputera lub wysyłanie zdjęć do drukarki.

Zasilacze sieciowe zostały przystosowane do napięcia obowiązującego w kraju, na rynek którego przeznaczony jest aparat.

Szczegółowych informacji na ten temat udzieli lokalny dealer Olympus'a lub centrum serwisowe.

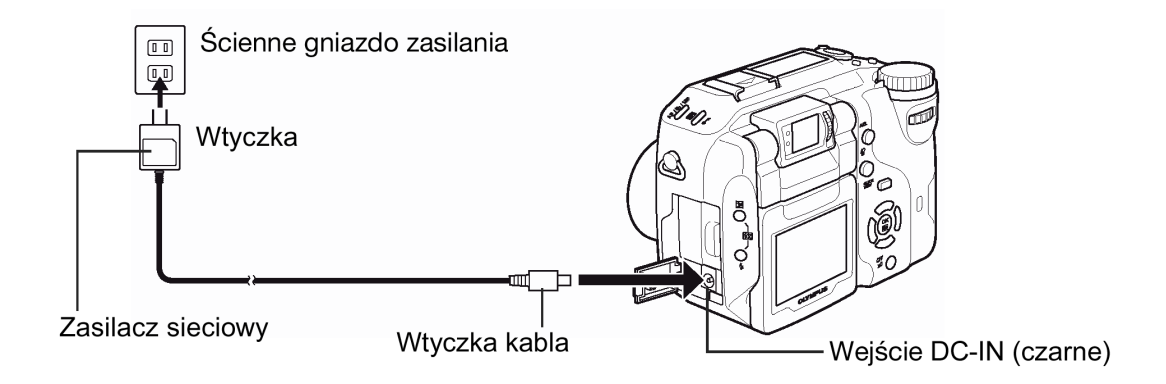

### Uchwyt zasilający

Opcjonalnych uchwyt zasilający (B-HLD-20) pozwala na dłuższe fotografowania niż przy korzystaniu z baterii litowo jonowej. Pamiętaj, aby przy zakładaniu uchwytu zasilającego zdjąć najpierw pokrywę komory baterii przesuwając ją w kierunku strzałki. Szczegóły, patrz instrukcja obsługi dołączona do uchwytu zasilającego.

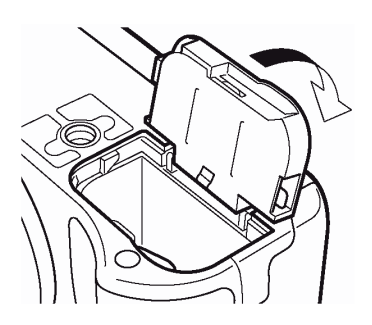

#### Wskazówka!

#### Jak korzystać z ładowarki w innych krajach?

o Aby korzystać z ładowarki w innych krajach, należy wyposażył ładowarkę w adapter wtyczki, który pasuje do gniazda zasilania standardowego dla danego kraju lub regionu. Stosowne informacje można zazwyczaj uzyskać w biurze podróży.

#### Uwaga!

- Jeśli bateria wyczerpie się, podczas gdy aparat jest podłączony do komputera lub drukarki, to dane obrazu moga ulec skasowaniu lub uszkodzeniu. Przy transferowaniu zdjeć do komputera lub drukarki zalecamy więc korzystanie z zasilacza sieciowego. Jednocześnie należy pamiętać, aby nie podłączać, ani nie rozłączać zasilacza sieciowego w czasie, gdy aparat komunikuje się z komputerem lub z drukarka.
- Podczas gdy aparat jest włączony nie należy wyjmować bądź wkładać baterii, ani odłączać zasilacza sieciowego. Działania takie mogą wpływać na wewnętrzne ustawienia aparatu oraz jego funkcje.
- Stopień zużywania się baterii zależy od warunków fotografowania, itp.
- W przedstawionych poniżej warunkach następuje stałe zużycie energii. Będzie to wpływało na zredukowania liczby zdjęć, jaką można wykonać korzystając z danej baterii.
  - 0 Gdy właczony jest monitor.
  - 0 Gdy w sposób powtarzalny zmieniamy ustawienie pozycji zoomu.
  - 0 Gdy wielokrotnie powtarzany operacje autofocus'a poprzez naciskanie do połowy przycisku migawki.
  - 0 Gdy włączona jest funkcja ciągłego ustawiania ostrości - FULLTIME AF.
  - <sup>o</sup> W przypadku komunikowania się aparatu z komputerem lub z drukarką.
- W przypadku korzystania z zasilacza sieciowego zasilanie aparatu dostarczane jest przez ten zasilacz, nawet jeśli w aparacie umieszczona jest bateria. Zasilacz nie ładuje ogniw umieszczonych w cyfrowym aparacie fotograficznym.
- Przed rozpoczęciem korzystania z zasilacza zapoznaj się z dołączoną do niego instrukcją obsługi.

### Umieszczanie karty pamięci

W instrukcji obsługi, gdy mowa jest o karcie xD-Picture Card, Compact Flash oraz Microdrive używany jest sam termin karta, bądź karta pamięci. Wykonywane zdjęcia będą zapisywane na karcie, która została umieszczona w aparacie. Karta xD-Picture Card może być umieszczona w aparacie równocześnie z kartą Compact Flash lub Microdrive.

#### Podstawowe informacje dotyczące karty

Karty pamięci odpowiadają swą funkcją filmom światłoczułym, na których rejestrowane były obrazy w aparatach analogowych. Jednakże zdjęcia rejestrowane i przechowywane na kartach można bez trudu skasować, zapisać w ich miejscu inne i /lub edytować je przy użyciu komputera osobistego. Można korzystać z przedstawionych poniżej typów kart. Zawsze należy dokładnie zapoznać się z instrukcją obsługi dołączoną do karty.

## Karta xD- Picture Card

### 16 do 512 MB

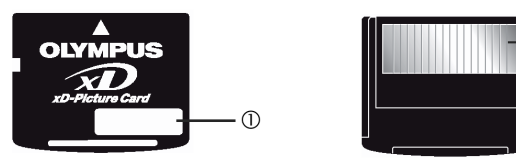

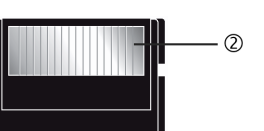

(1) Obszar indeksu

Można skorzystać z dołączonych do kart etykiet

samoprzylepnych, by opisać zawartość karty.

(2) Obszar styków

Miejsce to styka się z odpowiednimi złączami w aparacie i przekazuje sygnały

### Compact Flash (CF) (opcja)

Można korzystać z tych niewielkich kart z pamięcią półprzewodnikową, które są dostępne w handlu.

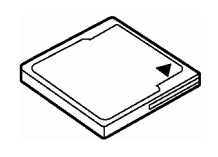

#### Microdrive (opcja)

Można korzystać z kart Microdrive obsługujących standard CF+Type II (Rozszerzony standard Compact Flash). Microdrive to kompaktowy twardy dysk. Należy dokładnie zapoznać się z zastrzeżeniami dotyczącymi kart Microdrive (str. 18)

#### Uwaga!

2

- Nie można korzystać z kart Microdrive 340 MB.
- Aparat może nie rozpoznawać kart innych producentów niż Olympus lub kart, które były sformatowane na innych urządzeniach (np. na komputerze). Przed użyciem należy sformatować kartę w tym aparacie (str. 108).
- 1 Upewnij się, że główny włącznik ustawiony jest w pozycji OFF.

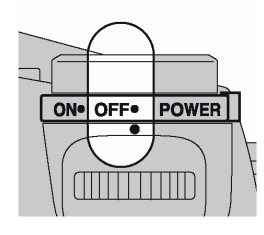

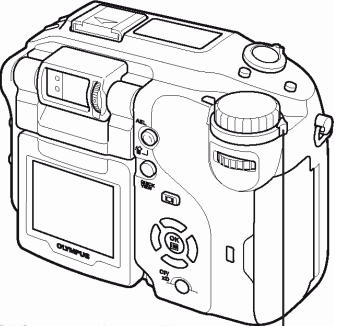

Główny włącznik

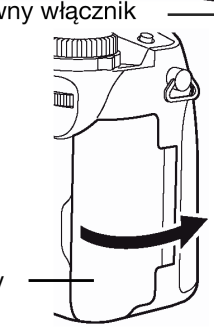

Pokrywa karty

#### 3 Umieść kartę.

### Karty xD-Picture Card

Otwórz pokrywę karty.

- Umieszczaj kartę w slocie w ten sposób, by obszar styków był skierowany ku tobie. Zwróć uwagę, aby karta nie była wsuwana pod kątem.
- Wsuń kartę do końca, aż zatrzaśnie się na miejscu.
- Jeśli karta zostanie umieszczona niewłaściwa stroną lub zostanie wsunięta pod katem, to może ulec uszkodzeniu obszar styków lub karta może zaciać sie w szczelinie.
- Jeśli karta nie zostanie wsunięta do końca, to dane zdjęciowe mogą nie zostać na niej poprawnie zapisane.

### Karty Compact Flash / Microdrive

- Trzymaj kartę prosto wsuń ją do samego końca do szczeliny kart Compact Flash / Microdrive, jak pokazano na rysunku obok.
- Zamknij dokładnie pokrywę karty, aż zatrzaśnie się na miejscu. 4

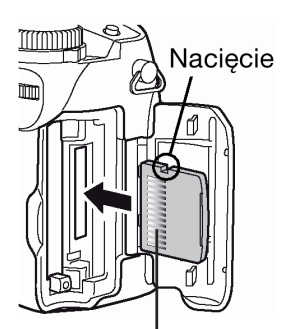

Obszar styków

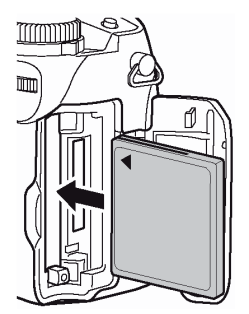

### Wyjmowanie karty

### Karta xD-Picture Card

Wsuń kartę do końca, aby ją odblokować i pozwól, by powoli wysunęła się z powrotem. Karta wysunie się nieznacznie ze szczeliny i zatrzyma się w tym położeniu.

### Uwaga !

Jeśli szybko odsuniemy palec po wepchnięciu karty do szczeliny, to karta może nawet wypaść z niej wypchnięta przez sprężynę.

### Karty Compact Flash/ Microdrive

 Naciśnij delikatnie przycisk wysuwania karty, aby wysunął się, następnie naciśnij przycisk raz jeszcze do końca. Karta wysunie się nieznacznie ze szczeliny i będzie ją można wyciągnąć palcami.

### Uwaga !

 NIGDY nie należy otwierać pokrywy karty, wyjmować baterii ani odłączać opcjonalnego zasilacza, gdy aparat jest używany lub gdy aparat komunikuje się z komputerem. Działania tego typu mogą doprowadzić do uszkodzenia wszystkich danych znajdujących się na karcie. Nie ma możliwości przywrócenia uszkodzonych danych.

### Przełączanie pomiędzy kartami

Wykonywane zdjęcia zapisywane są na karcie, której symbol wyświetlany jest na panelu kontrolnym lub na

monitorze. Przed przystąpieniem do wykonywania zdjęć wybierz kartę, na której będą one miały być zapisywane. Zgodnie z domyślnymi ustawieniami fabrycznymi jest to karta xD-Picture Card. Jeśli w aparacie umieszczona jest tylko jedna karta, to zostanie ona automatycznie wybrana do rejestrowania zdjęć. Wyboru karty można również dokonać w trybie odtwarzania.

- 1 Naciśnij kilkukrotnie przycisk karty, aby wybrać tę kartę, z której chcesz korzystać.
  - Wskazanie na panelu kontrolnym zmienia się pomiędzy dwiema szczelinami.

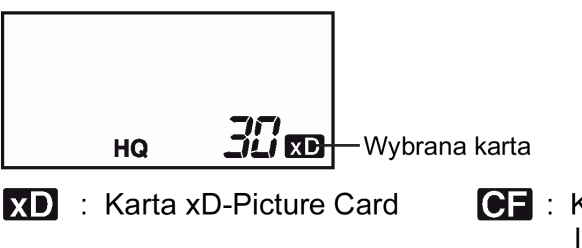

CF : Karta CompactFlash lub Microdrive

<u>Uwagi dotyczące korzystania z kart Microdrive</u>

W przypadku korzystania z kart Microdrive należy uwzględnić podane poniżej zastrzeżenia. Należy zapoznać się z instrukcją dołączoną do kart Microdrive.

Jeżeli wykonujemy zdjęcia, które będą dla nas istotne zalecamy raczej korzystanie z kart xD-Picture Card lub Compact Flash.

### Warunki obsługi

Microdrive to kompaktowy dysk twardy. Z tego względu, że jest to obracający się nośnik, nie jest on tak odporny na drgania i uderzenia jak inne stałe nośniki pamięci.

W przypadku korzystania z kart Microdrive należy uważać, by nie narazić aparatu na drgania bądź uderzenia. (Szczególną uwagę należy zwrócić podczas rejestrowania i odtwarzania).

• Podczas rejestrowania zdjęć należy uważać, by nie uderzyć aparatem o stół.

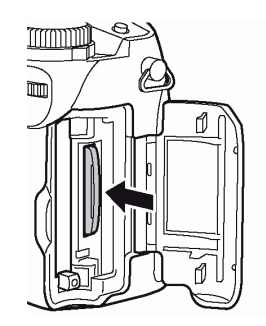

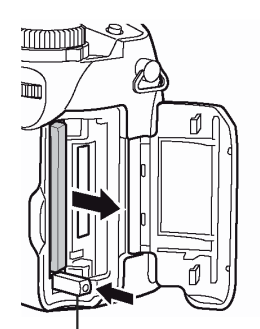

Przycisk wysuwania

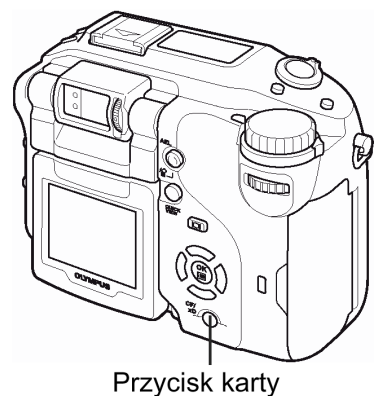

- Należy zwracać uwagę, by nie uderzyć aparatem o żaden przedmiot, gdy nosimy aparat na ramieniu.
- Nie należy korzystać z aparatu w miejscach, w których podłoże drga i jest niestabilne, np. na miejscu budowy.
- Nie należy korzystać z aparatu podczas jazdy samochodem po wyboistej drodze, gdy na aparat przenoszą się silne drgania.

### Zastrzeżenia dotyczące kart Microdrive

- Nie należy pisać po etykiecie karty.
- Nie należy usuwać etykiety karty.
- Nie należy naklejać żadnej innej etykiety na etykietę firmową.
- Zaleca się, by karta Microdrive była przechowywana i transportowana w swoim specjalnym etui.
- Karty Microdrive mogą nagrzewać się podczas długotrwałego użytkowania. Należy więc zachować ostrożność wyjmując te karty.
- Nie należy kłaść tych kart w silnym polu magnetycznym.
- Nie należy zbyt silnie naciskać na pokrywę.

### Działanie aparatu

Korzystanie z kart Microdrive może wpływać na krótszą żywotność baterii. Aby zmniejszyć zużycie baterii, należy przestrzegać poniższych zaleceń.

- Ilekroć to możliwe należy unikać korzystania z monitora podczas fotografowania.
- Jeśli nie jest to szczególnie niezbędne, nie należy korzystać równocześnie z karty xD-Picture Card oraz karty Microdrive. W przypadku korzystania z karty Microdrive wyjmij kartę xD-Picture Card.
- •
- Jeśli nic nie dzieje się przy naciskaniu przycisków aparat, wyjmij baterie i umieść je w aparacie ponownie.
- Jeśli będziesz korzystał z karty Microdrive, gdy stan naładowania baterii jest już niski, to aparat może nie włączyć się.

### Jeśli wyświetlany jest komunikat CARD ERROR - błąd karty

Jeśli nie można zarejestrować, ani przenieść żadnych zdjęć, uruchom na komputerze program SCANDISK. > Kody błędów, str. 133.

### Włączanie i wyłączanie aparatu

1 Zdejmij zakrywkę z obiektywu.

### 2 Wyciągnij monitor i obróć go.

- Niektóre funkcje aparatu nie będą działały, jeżeli monitor pozostanie zamknięty. Otwórz wiec monitor przed fotografowaniem, a tym bardziej odtwarzaniem zdjęć.
- Można zmienić kąt ustawienia monitora. > "Wykonywanie zdjęć z zastosowaniem monitora" (str. 40).

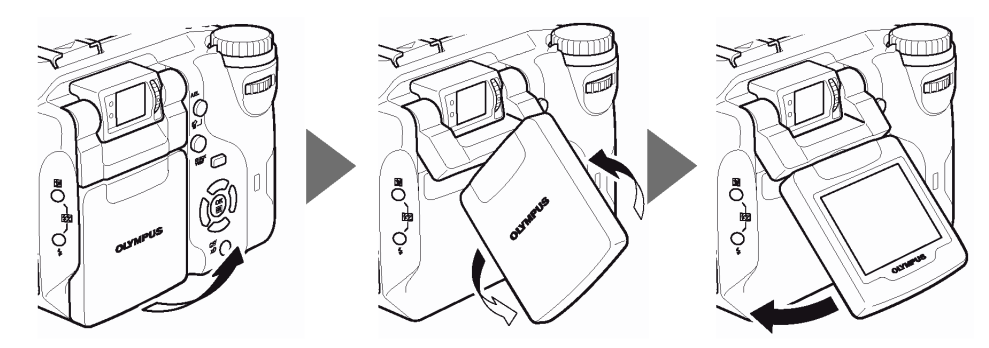

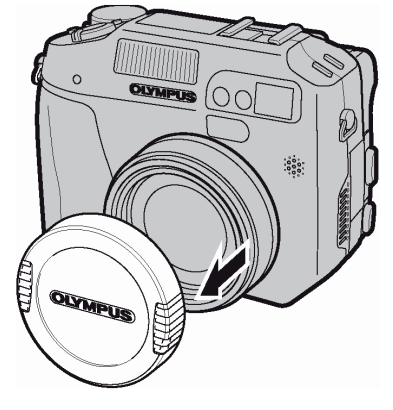

- Obróć pokrętło trybów aż tryb, który chcesz wybrać będzie ustawiony równo z czerwoną linią.
   "Tryby fotografowania", str. 36.
- 4 Przestaw główny włącznik aparatu tak, aby wskazanie ON znajdowało się na wysokości białej kreski.
  - Gdy pokrętło trybów znajduje siew dowolnej pozycji poza ustawieniem , aparat włączy się w trybie fotografowania. Monitor włączy się i wysunie się obiektyw.
  - Gdy pokrętło trybów znajduje się w pozycji D, to aparat włącza się w trybie odtwarzania i włącza się jednocześnie monitor.
  - Tryb działania aparatu można również zmienić, gdy jest on włączony.

- Wyłączanie aparatu
- 1 W celu wyłączenia aparatu przestaw główny włącznik aparatu w ten sposób, aby wskazanie OFF znajdowało się na wysokości znaku ●.
- Monitor wyłączy się, wsunie się obiektyw i aparat zostanie wyłączony
- 2 Obróć monitor w stronę aparatu i zamknij go.
  - Aby zabezpieczyć monitor zalecamy, by był on zamykany w czasie, gdy nie korzystamy z aparatu.

### Wskazówki!

- Aby zmniejszyć zużywanie się baterii, aparat automatycznie przechodzi do trybu uśpienia, jeśli nie jest używany przez około 3 minuty. Ponowne uaktywnienie aparatu nastąpi po dotknięciu dźwigni zoom lub przycisku migawki.
- Aby zmniejszyć zużywanie się baterii, aparat automatycznie wyłącza się i wsuwa się obiektyw, jeśli nie korzystamy z aparatu przez 4 godziny. Aby wznowić jego działanie, należy ponownie włączyć aparat.

### Uwaga!

 Jeśli przy włączaniu aparatu będzie on narażony na silne drgania lub uderzenie, to może na chwile wyłączyć się, przy czym ustawienia daty godziny oraz inne parametry mogą powrócić do fabrycznych ustawień domyślnych.

### Ekran włączania / wyłączania aparatu

Można ustawić oraz zarejestrować obraz, który będzie wyświetlany na monitorze oraz dźwięk, jaki będzie słychać podczas włączania i wyłączania aparatu (str. 115). Można również ustawić siłę głośności tego dźwięku (str. 115).

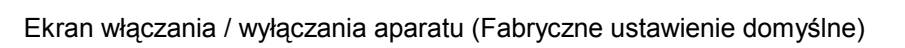

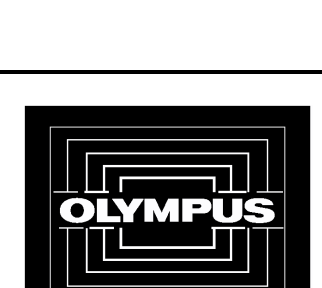

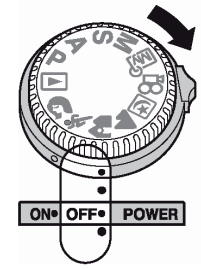

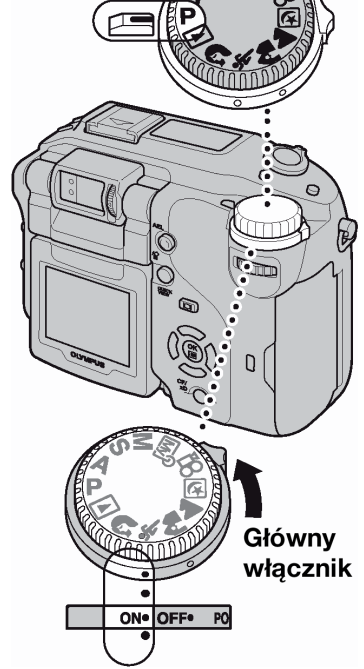

Pokrętło

trybów

### Jeśli karta nie jest rozpoznawana (Sprawdzanie karty)

Zawsze po włączeniu aparat automatycznie sprawdza kartę. Jeśli w aparacie nie ma karty lub jeśli umieszczona karta nie jest obsługiwana przez aparat, to wyświetlany jest pokazany poniżej ekran.

| Panel kontrolny | Monitor                                                      | Wskazówki                                                                                                    |
|-----------------|--------------------------------------------------------------|----------------------------------------------------------------------------------------------------|
|                 | NO CARD                                                      | W aparacie nie ma karty lub karta nie jest prawidłowo umieszczona.<br>Wyjmij kartę i umieść ją, aż zablokuje się we właściwym położeniu.                                                                                                    |
| - <i>F</i> - 👦  | CARD SETUP [xD]<br>POWER OFF<br>F FORMAT<br>SELECT + A GO+OK | <ul> <li>Karta nie pozwala na zapisywanie, odtwarzanie ani kasowanie zdjęć.<br/>Sformatuj kartę lub wymień ją na inną.</li> <li>Naciśnij </li> <li>, aby wybrać pozycję POWER OFF, po czym naciśnij przycisk     </li> <li>. Wymień kartę na nową.     </li> <li>Sformatuj kartę     Naciśnij      <li>, by wybrać pozycję      </li> <li>FORMAT, i naciśnij przycisk     </li> <li>, by wybrać pozycję      </li> <li>FORMAT, i naciśnij przycisk     </li> <li>, by wyświetlić ekran potwierdzenia. Wybierz YES i naciśnij      </li> <li>Rozpocznie się formatowanie. Po pomyślnym zakończeniu formatowania aparat jest gotowy do wykonywania zdjeć.     </li> </li></ul> |

### Uwaga!

• W przypadku formatowania karty usuwane są wszystkie zapisane na niej dane.

### Wybór języka

Można wybrać język, w jakim wyświetlane są komunikaty na wyświetlaczu. Dostępne wersje językowe zależą od kraju, w jakim dokonano zakupu aparatu. W niniejszej instrukcji obsługi przy opisach i objaśnieniach posługujemy się angielską wersja menu.

### 1 Ustaw pokrętło trybów w pozycji P i włącz aparat.

 Wyboru języka można dokonywać we wszystkich trybach pracy aparatu.

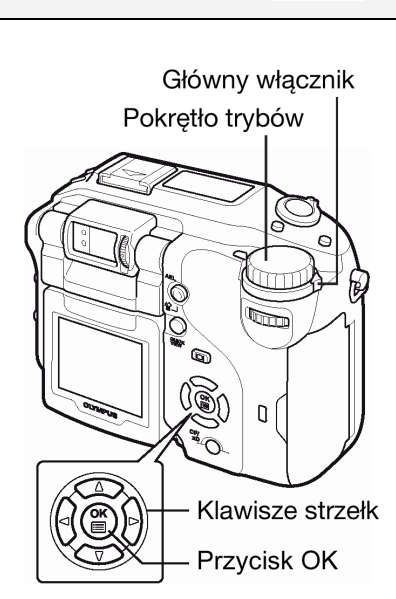

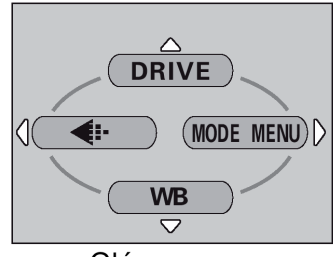

Główne menu

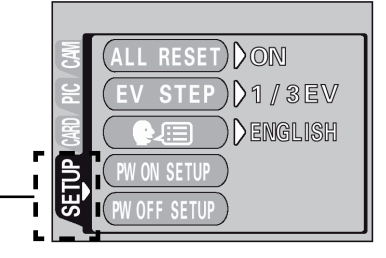

Zakładka SETUF

- 2 Naciśnij przycisk <sup>(III)</sup>.
  - Wyświetlone zostanie główne menu.
- 3 Naciśnij przycisk 0 na klawiaturze strzałek, by wybrać pozycję MODE MENU.
- Naciśnij ∞ ∞, by wybrać zakładkę SETUP, a następnie naciśnij strzałkę <sup>(b)</sup>.

### Pełna instrukcja obsługi aparatu Olympus CAMEDIA C-5060 Wide ZOOM

- 5 Naciśnij ഀ ், aby wybrać pozycję ♥ ः, a następnie naciśnij .
- 6 Naciśnij 🖾 🖾, aby wybrać język, a następnie naciśnij przycisk 🎬.
- 7 Naciśnij ponownie przycisk 🖱, aby wyjść z menu.
- 8 W celu wyłączenia aparatu ustaw główny włącznik w pozycji OFF.

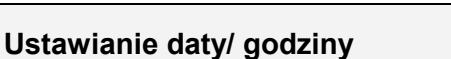

- 1 Ustaw pokrętło trybów w pozycji P i włącz aparat.
  - Ustawienia daty i godziny można dokonywać we wszystkich trybach pracy aparatu.

- 2 Naciśnij przycisk 🕮.
  - Wyświetlone zostanie główne menu.
- 3 Naciśnij przycisk 0 na klawiaturze strzałek, by wybrać pozycję MODE MENU.

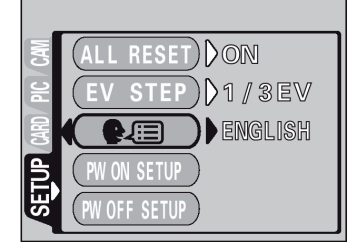

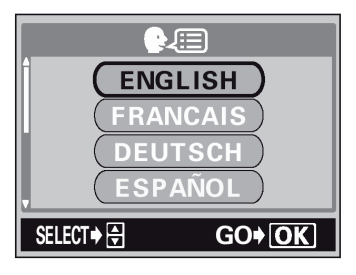

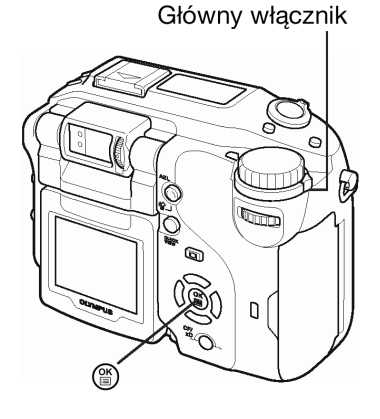

 $\bigcirc$ 

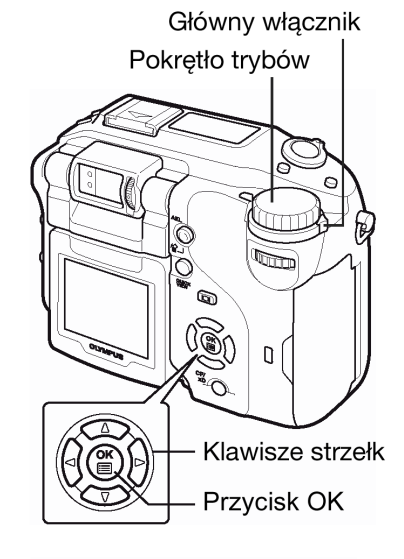

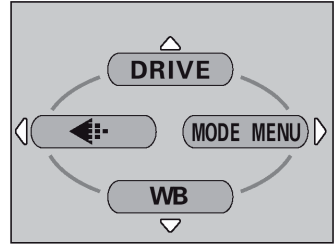

Główne menu

#### 4 Naciśnij (2) (2), by wybrać zakładkę SETUP, a następnie naciśnij (⊘)\_

Zakładka SETUP

#### Naciśnij O, aby wybrać pozycję O, a następnie naciśnij O. 5

- Zielona ramka przesunie się na wybrana pozycie.
- Naciskaj przycisk (20), aby przełączyć się do ekranu, na którym będzie wyświetlona pozycja 🕘.
- 6 Naciśnij 🗇 🖾, aby wybrać jeden z podanych poniżej formatów daty. YMD (Rok/ Miesiąc/ Dzień), MDY (Miesiąc/ Dzień/ Rok),

### DMY (Dzień/ Miesiąc/ Rok). Następnie naciśnij 🕅

- Przejdź do ustawienia roku.
- Krok ten oraz kolejne pokazuje procedure używana przy ustawianiu daty i godziny, gdy wybrany jest format Y-M-D.
- Naciśnij 🖾 🖾, aby ustawić rok. Kiedy rok jest ustawiony, naciśnij 🕅 7 aby przejść do ustawienia (M) miesiąca.
  - Aby powrócić do poprzedniego ustawienia, naciśnij 🧐.
  - Pierwsze dwie cyfry roku są stałe.
- 8 Powtórz tą procedurę, aż ustawisz datę i godzinę.
  - Data wyświetlana jest w formacie 24-godzinnym, to znaczy godzina druga po południu bedzie przedstawiana jako 14:00.
- 9 Naciśnij przycisk ().
  - Aby ustawienie godziny było bardzo dokładne, nie naciskaj przycisku (), aż na wyświetlaczu pojawi się wskazanie 00 sekund. Zegar zaczyna pracę w chwili naciśnięcia przycisku. Po naciśnięciu przycisku zegar rozpoczyna pracę.
- 10 W celu wyłaczenia aparatu ustaw główny włacznik w pozycji OFF.

### Uwaga !

Ustawienie daty zostanie skasowane, jeśli aparat pozostanie bez baterii przez około 5 dni. Ustawienia zostaną szybciej skasowane, jeśli baterie były umieszczone w aparacie na krótko przed wyjęciem. Przed wykonaniem ważnych zdjęć sprawdź, czy ustawienie daty i godziny jest poprawne.

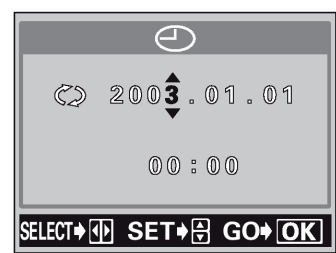

Główny włącznik

D

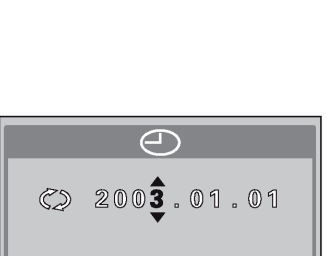

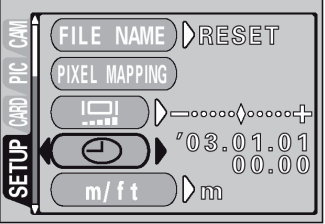

2003.01.01

00:00

- M — D

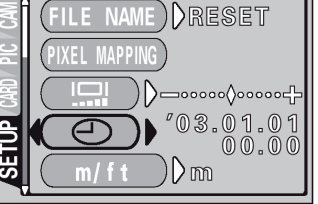

) Denglish

RESET) ON STEP) 1/3EV

### Regulacja celownika

Aby ułatwić korzystanie z aparatu, ustaw celownik, by odpowiadał ostrości twojego widzenia.

1 Patrząc przez celownik obracaj powoli pokrętło regulacji dioptrii.

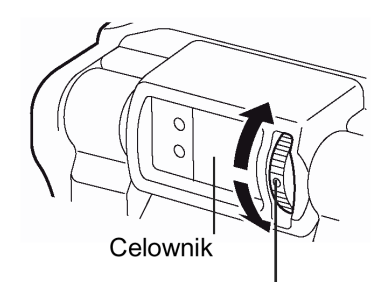

Pokrętło regulacji dioptrii

2 Obracaj pokrętło do momentu aż oznaczenie pola autofocus'a widniejące w celowniku stanie się wyraźne.

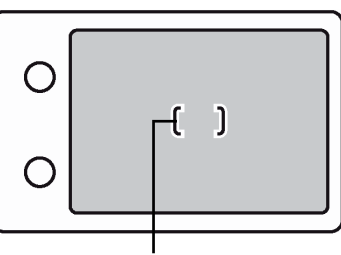

Wskazanie pola AF

### Prawidłowe trzymanie aparatu

Aparat należy trzymać sztywno obydwiema rękami opierając łokcie z boków tułowia, tak aby uniknąć możliwości poruszenia aparatu. Należy uważać, aby nie zasłonić palcem lub paskiem aparatu obiektywu bądź lampy błyskowej. Należy też pamiętać, że przy korzystaniu z zoomu zdjęcia są bardziej podatne na poruszenie.

Pozycja pozioma

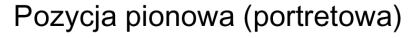

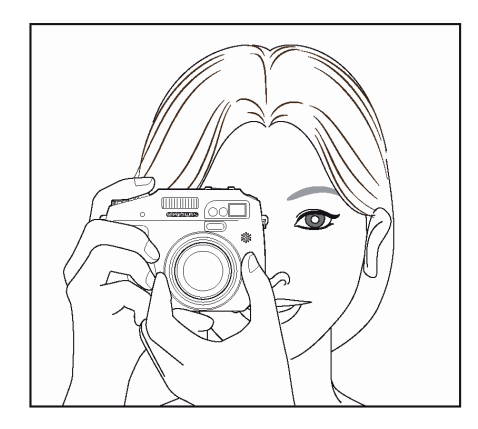

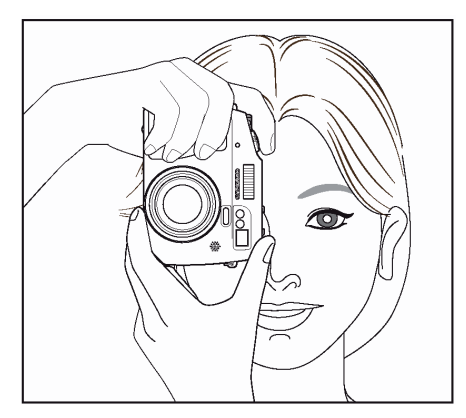

### Widok z góry

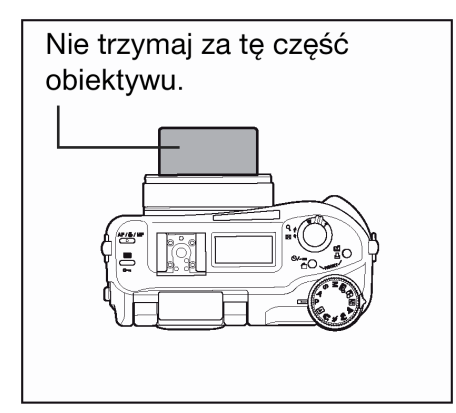

### Uwaga!

- Nie można uzyskać wyraźnych zdjęć, gdy poruszamy aparatem w momencie naciskania przycisku migawki. Należy pamiętać, by prawidłowo trzymać aparat i delikatnie naciskać przycisk migawki.
- Jeśli będziemy naciskali na obiektyw, to aparat może nie być w stanie ustawić prawidłowej ostrości i
  jest wtedy wyświetlany komunikat ostrzegawczy. > "Kody błędów", str. 133.

### 2 Korzystanie z przycisków oraz systemu menu

### Przyciski bezpośrednich operacji

Niniejszy aparat posiada przyciski bezpośrednich operacji usprawniające obsługę oraz ustawianie rozmaitych funkcji związanych zarówno z fotografowaniem jak i odtwarzaniem. Owe bezpośrednie przyciski pełnią odmienne funkcje w trybach fotografowania i odtwarzania. Wciśnięcie jednego lub dwóch przycisków bezpośrednich operacji i obrócenie pokrętła sterującego pozwala na wybranie parametrów dla poszczególnych funkcji (takich jak wybranie pozycji menu lub zmian ustawionych wartości). Niektóre funkcje wymagają kilkukrotnego naciśnięcia określonego przycisku.

### Przyciski bezpośrednich operacji - Obsługa

Poniżej przedstawiono procedurę wykonywania ustawień z wykorzystaniem bezpośrednich przycisków funkcyjnych oraz pokrętła ustawień. Jako że przy naciskaniu przycisków na monitorze wyświetlane są odpowiednie ekrany ustawień, cała operacja sprowadza się do uważnego śledzenia wskazań pojawiających się na dole ekranu.

### Przykład: Korzystanie z przycisku trybu działania lampy błyskowej

1 Trzymając wciśnięty przycisk 4, obróć pokrętło sterujące, aby wybrać tryb działania lampy błyskowej.

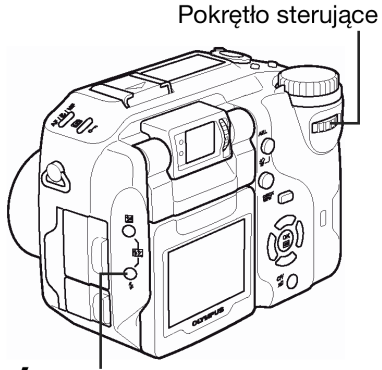

Przycisk trybu lampy błyskowej

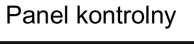

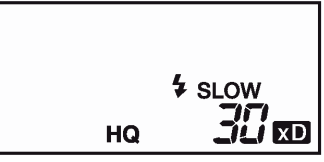

Monitor

Na monitorze zostanie wyświetlony ekran ustawień.

Możesz sprawdzić ustawienie na panelu kontrolnym.

- Ustawienie zostaje wykonane w momencie zwolnienia palca z przycisku bezpośrednich operacji.
- Jeśli na dole ekranu wyświetlane są wskazania, co do dalszych operacji, to możesz wybrać kolejne opcje.

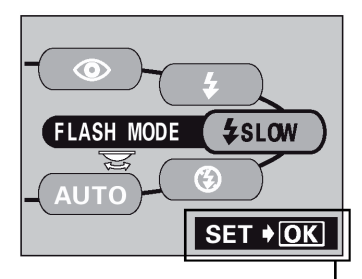

Wskazówki odnośnie ustawień:

- Naciśnij przycisk trzymając wciśnięty przycisk <sup>(III)</sup>, aby wyświetlić menu.
   Po wyświetleniu menu zwolnij przycisk bezpośrednich operacji.
  - Monitor przejdzie do ekranu zmiany ustawień w MODE MENU.

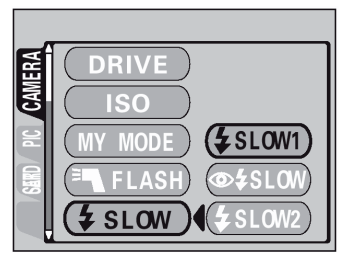

- 3 Naciśnij przycisk (ﷺ), aby wybrać żądaną pozycję, a następnie naciśnij przycisk (∰).
  - Naciśnij ponownie przycisk <sup>(\*)</sup>, aby wyjść z menu i powrócić do stanu fotografowania.

### Funkcje przycisków bezpośrednich

• Tryb fotografowania

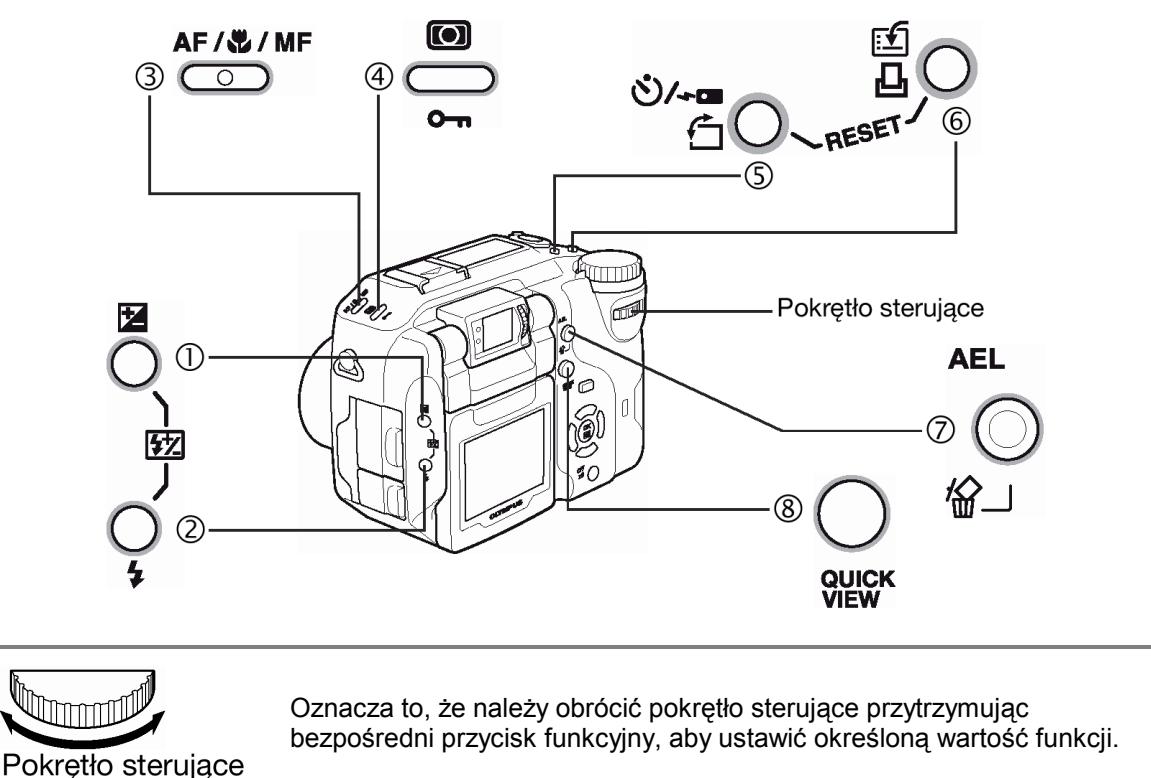

### (1) 🔀 przycisk korekcji ekspozycji

(str. 79)

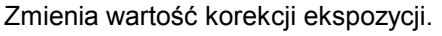

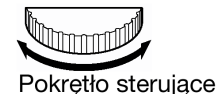

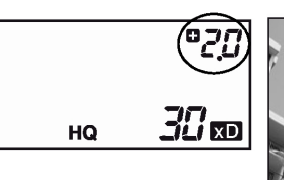

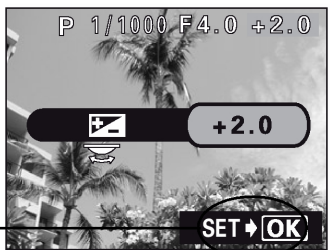

Można ustawić wyświetlanie histogramu > " str110.

# Można wybrać tryb synchronizacji z długimi czasami naświetlania > " str. 49. (1) + (2) równocześnie - 🖅 Kontrola intensywności błysku (str. 49) Pozwala na regulację ilości światła emitowanego przez lampę błyskowa. 钇 ΗQ 57 Pokrętło sterujące (3) AF/ 💭 /MF - przycisk AF/ Makro /MF

(2) **4** przycisk trybu lampy błyskowej

(**\$SLOW**/ **(\$)** SLOW) oraz wyłączenie lampy (**(\$)**).

Wybiera tryb ustawiania ostrości: autofocus (brak wskazania), makro (💭), ręczne ustawianie ostrości (MF), Supermakro (W miga) oraz ręczne ustawianie ostrości w trybie super makro (MF miga).

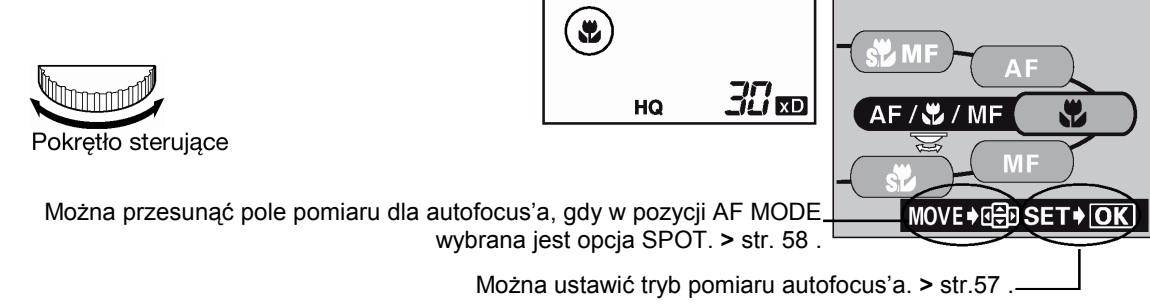

## (4) (1) tryb pomiaru

Wybiera metodę pomiaru: ESP (brak wskazania), pomiar punktowy (...), pomiar wielopunktowy (MULTI •) oraz pomiar centralnie-ważony (•).

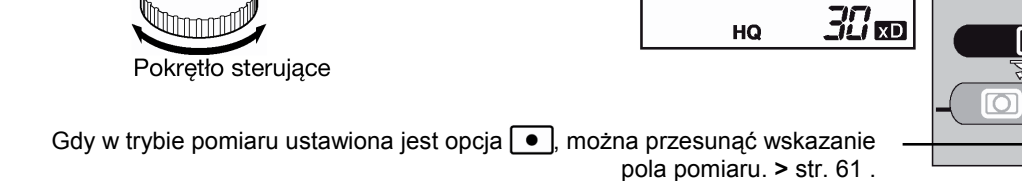

**\$** SLOW Pokretło sterujace <u> Sl</u> d HQ

Wybiera tryb lampy błyskowej spośród następujących: Auto (brak wskazania), redukcja efektu czerwonych oczu (③), błysk dopełniający (\$), synchronizacja z długimi czasami naświetlania

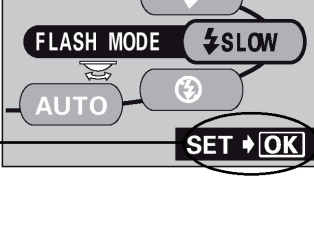

(str. 59, 64)

(str. 60)

-81

MOVE

+2.0

(str. 46)

### (5) 🖄 /--- przycisk samowyzwalacza / zdalnego sterowania

Włącza funkcję samowyzwalacza (👏) lub zdalnego sterowania (🏠).

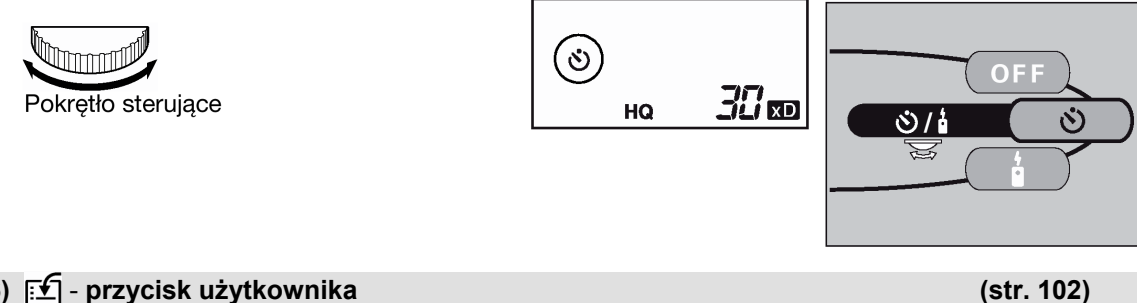

### (6) 🗹 - przycisk użytkownika

Uaktywnia funkcję zarejestrowaną w przycisku użytkownika – CUSTOM. Szczegóły dotyczące rejestrowania funkcji oraz korzystania z przycisku przedstawiono w punkcie "Przycisk użytkownika", (str. 102).

#### (5) + (6) równocześnie przycisk RESET

Po równoczesnym naciśnięciu tych dwóch przycisków przez przynajmniej 3 sekundy resetowane są wewnętrzne ustawienia aparatu.

#### (7) AEL - przycisk blokady ekspozycji

Blokuje ekspozycję na danym ustawieniu. Funkcja blokady jest na przemian włączana i wyłączana po każdym naciśnięciu tego przycisku.

#### (8) QUICK VIEW - przycisk szybkiego podglądu

Wyświetla na monitorze ostatnio wykonane zdjęcie.

#### Tryby odtwarzania

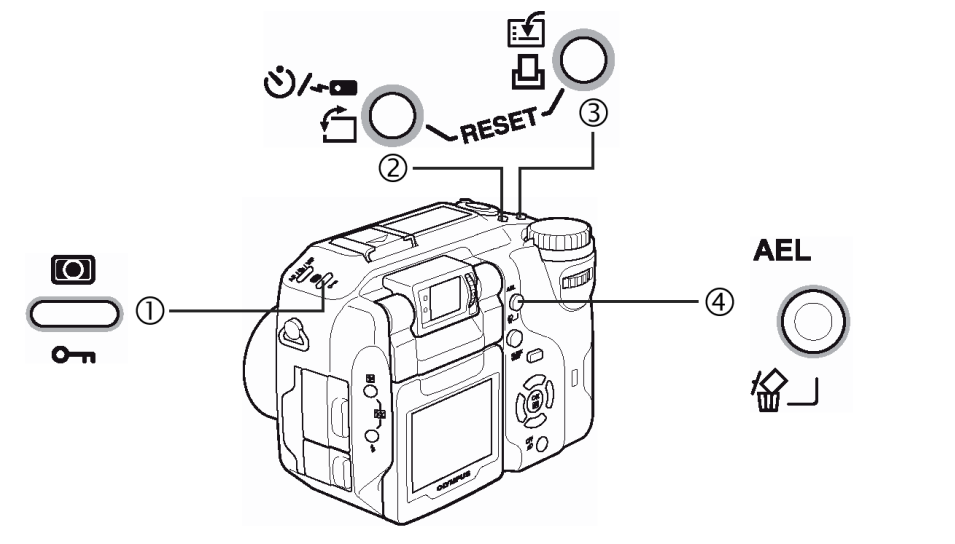

### (1) • przycisk ochrony

Zabezpiecza istotne dla nas zdjęcia przed przypadkowym skasowaniem.

### (2) 🗇 - przycisk obracania obrazu

Obraca zdjęcia o 90° zgodnie lub przeciwnie do ruchu wskazówek zegara.

### (3) 凸 - przycisk drukowania

Zapisuje na kartę dane rezerwacji do wydruku.

28

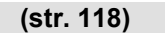

### (str. 63)

(str. 86)

(str. 87)

(str. 98)

(str. 120)

#### (2) + (3) Naciskane równocześnie – przycisk Resetowania

Po wciśnięciu tych przycisków równocześnie na 3 sekundy następuje resetowanie wewnętrznych ustawień aparatu.

| (4) 🛱 – przycisk kasowania | (str. 99) |
|----------------------------|-----------|
| Kasuje wybrane zdjęcie.    |           |

#### Rodzaje menu

Po włączeniu aparatu i naciśnięciu przycisku () na monitorze zostanie wyświetlone główne menu. Funkcje aparatu ustawia się w menu. W niniejszym rozdziale opisano zasadę działania menu na przykładzie ekranów dostępnych w trybie **P**.

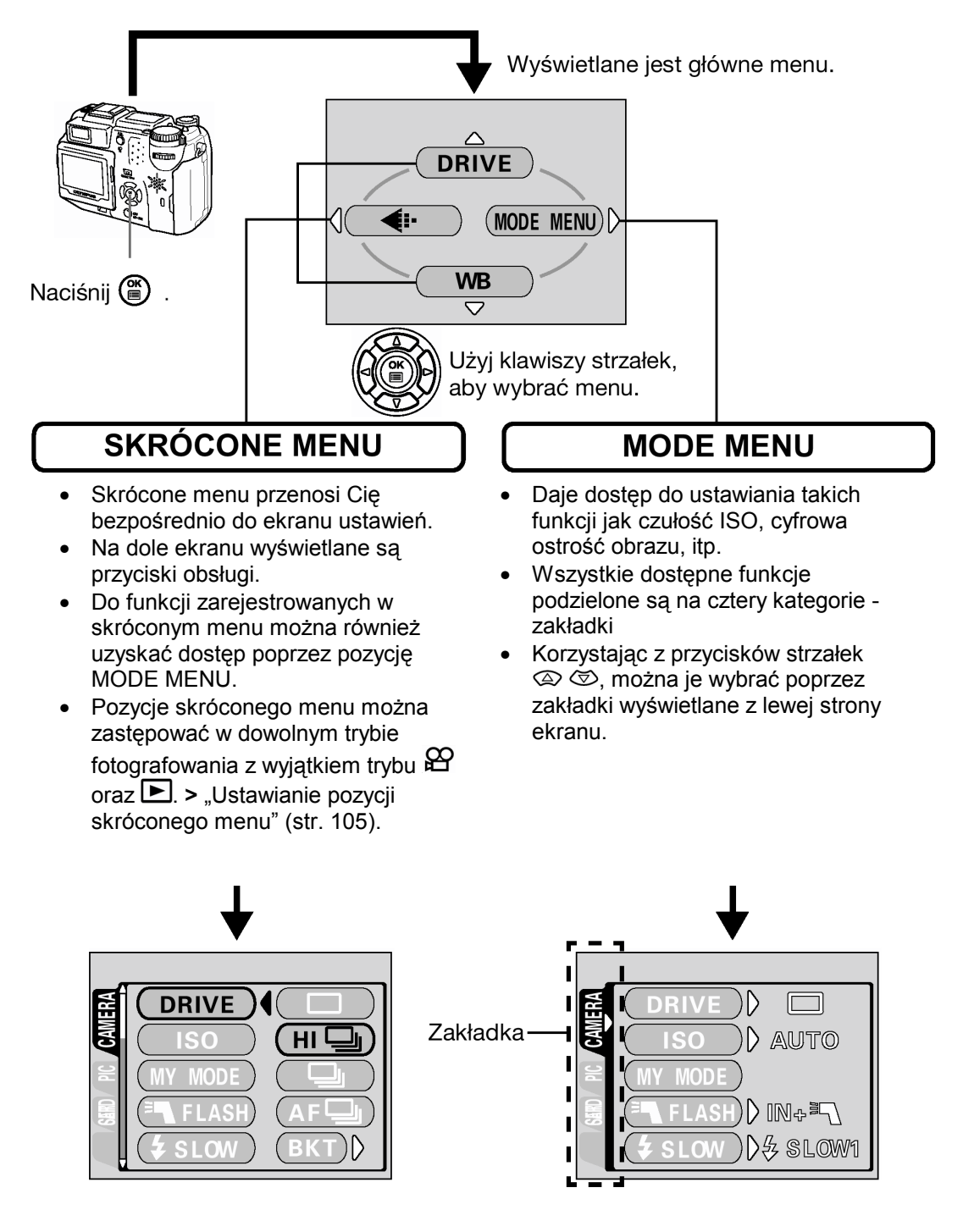

(str. 118)

### Jak korzystać z poszczególnych menu

- 1 Naciśnij przycisk <sup>(\*)</sup>, aby wyświetlić główne menu. Naciśnij strzałkę <sup>(\*)</sup>.
- 2 Korzystając z przycisków 👁 🗢 wybierz odpowiednią zakładkę, a następnie naciśnij strzałkę 🖗.

### Główne menu

### Zakładka CAMERA

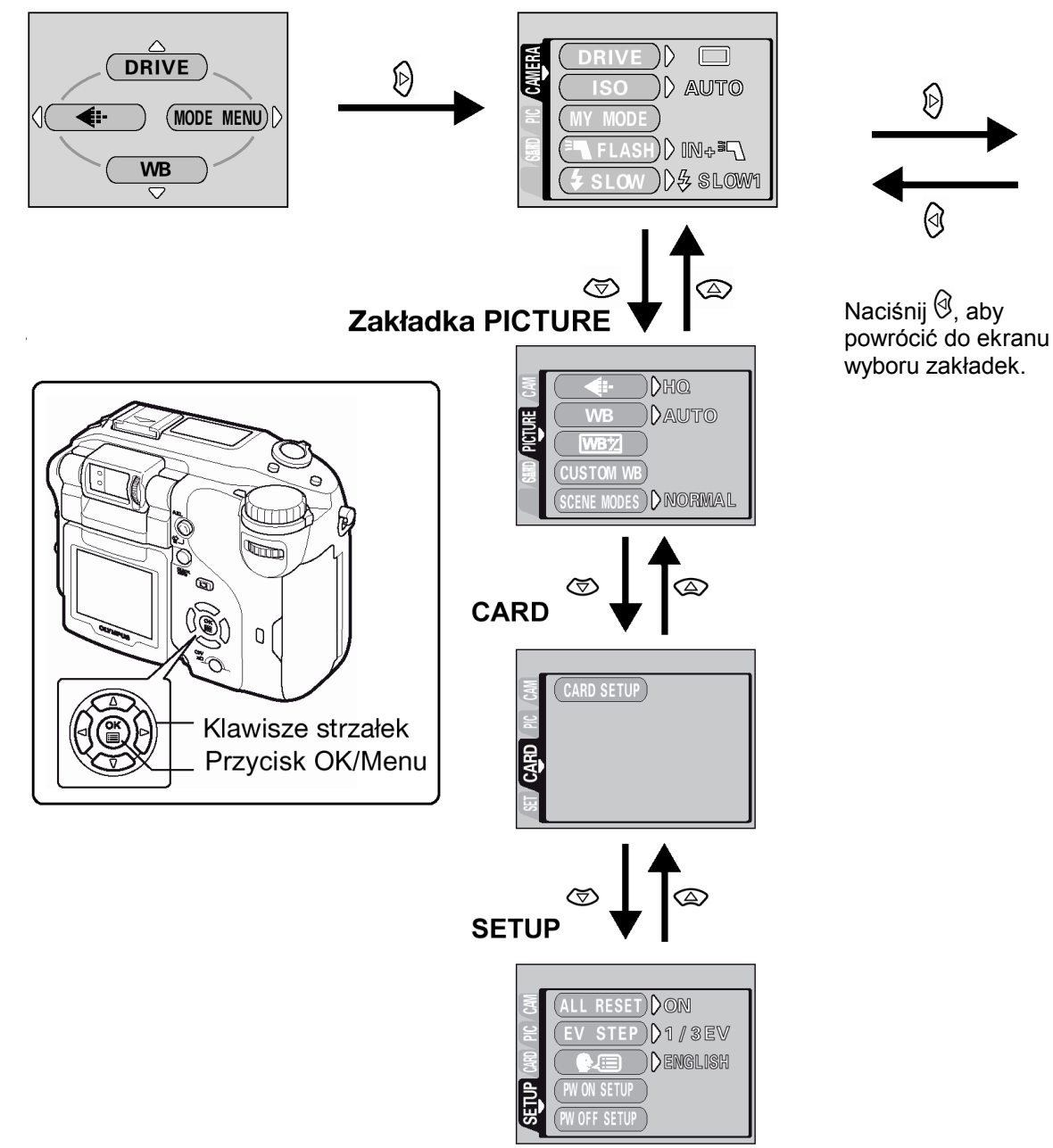

3 Korzystając z przycisków ∞ ∞ wybierz 4 pozycję, z której chcesz skorzystać i naciśnij przycisk <sup>(b)</sup>.

Korzystając z przycisków (2) (2) wybierz żądane ustawienie. Naciśnij przycisk (1), aby zakończyć ustawienia.

Ponowne naciśnięcie przycisku (\*) powoduje wyjście z menu i powrót do trybu fotografowania.

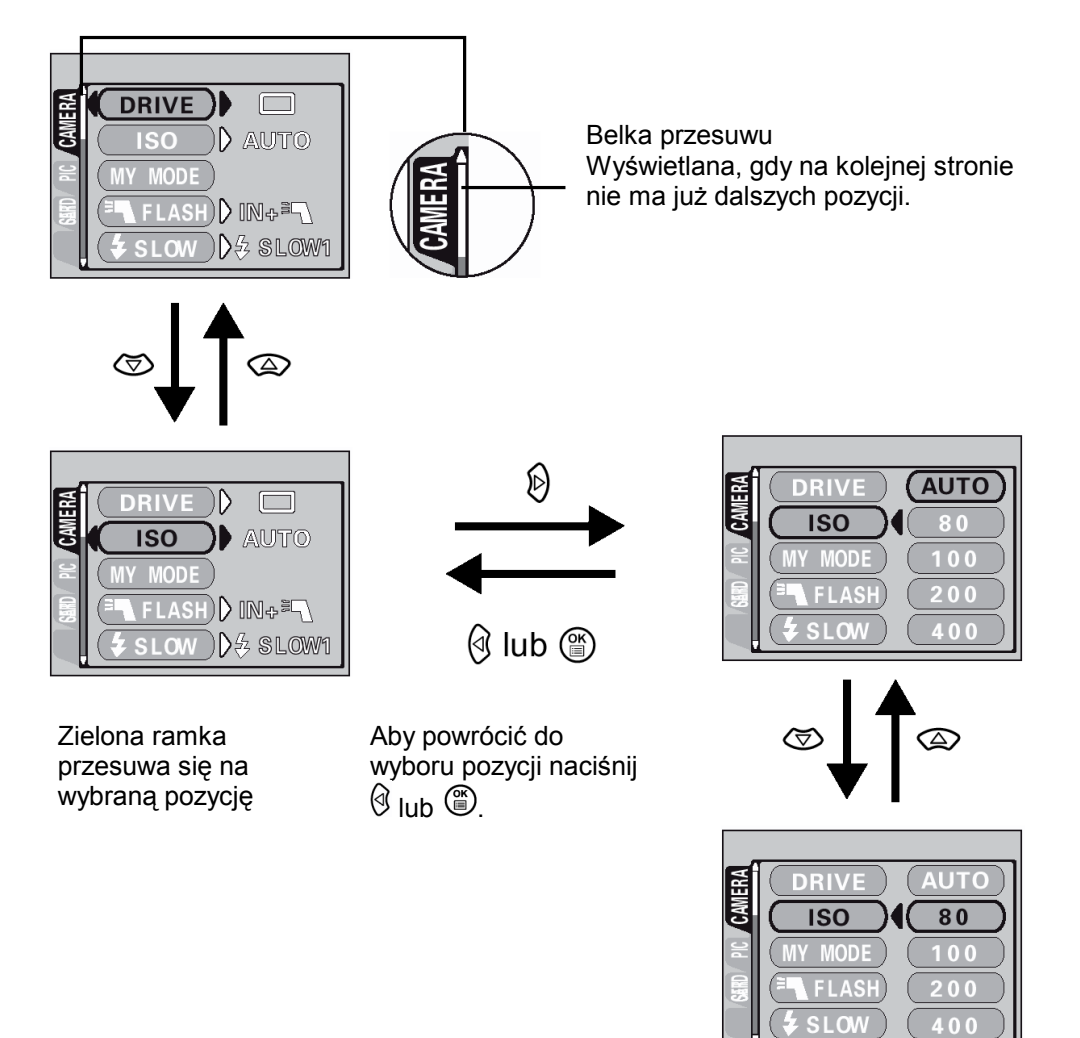

### Uwaga !

- Nie wszystkie pozycje mogą być w danej sytuacji wybrane, zależy to bowiem od aktualnego statusu aparatu oraz wykonanych wcześniej ustawień.
- Naciśnięcie przycisku migawki pozwala na wykonanie zdjęcia z zastosowaniem aktualnie wybranych ustawień, gdy otwarte jest menu, a aparat jest w trybie fotografowania.
- Jeśli chcesz, aby wprowadzane ustawienia były zachowane również po wyłączeniu aparatu ustaw w opcji ALL RESET parametr OFF (Wyłączona). > "Funkcja ALL Reset - Zachowywanie ustawień aparatu". (str. 100).

### Skrócone menu

• Tryb fotografowania

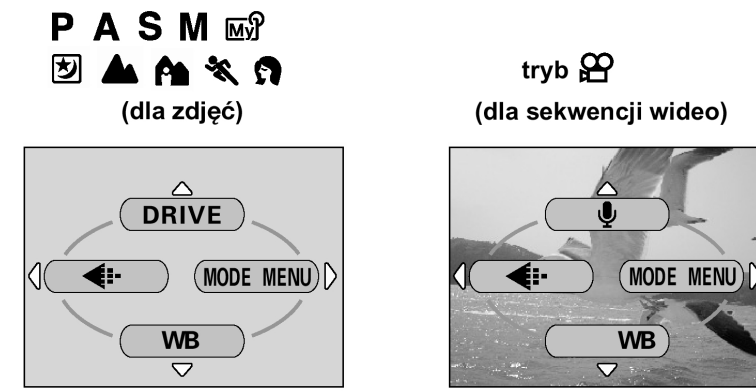

(Fabryczne ustawienie domyślne)

### DRIVE

| Wybiera tryb przesuwu kadrów: 🔲 (pojedyncze zdjęcia), HI 🖳 (zdjęcia seryjne z dużą            |         |
|-----------------------------------------------------------------------------------------------|---------|
| częstotliwością), 🖵 (zdjęcia seryjne), AF 🖵 (Zdjęcia seryjne z autofocus'em) lub BKT (funkcja | Str. 67 |
| auto-bracketing).                                                                             |         |

### 

| Nagrywanie dźwięku podczas rejestrowania sekwencji wideo. | Str. 74 |
|-----------------------------------------------------------|---------|
|-----------------------------------------------------------|---------|

| <b>€</b> ••                            |  |
|----------------------------------------|--|
| Ustawia jakość obrazu i rozdzielczość. |  |
| Zdjęcia: RAW, TIFF, SHQ, HQ, SQ1, SQ2  |  |
| Sekwencje wideo: HQ, SQ                |  |

### WB

| Ustawia odpowiedni balans bieli stosownie do źródła światła. S | Str. 80 |
|----------------------------------------------------------------|---------|
|----------------------------------------------------------------|---------|

### Wskazówki!

Dostęp do funkcji ustawianych w skróconym menu można również uzyskać poprzez odpowiednie pozycje MODE MENU. Pozycje skróconego menu można zmieniać w dowolnym trybie za wyjątkiem trybu  $\stackrel{\text{OD}}{\blacktriangleright}$  oraz  $\stackrel{\text{OD}}{\blacktriangleright}$ . > "Skrócone menu ", str. 104.

• Tryb odtwarzania

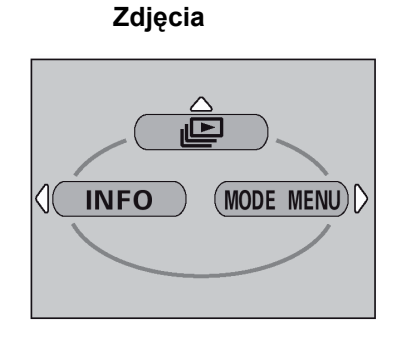

### Sekwencje wideo

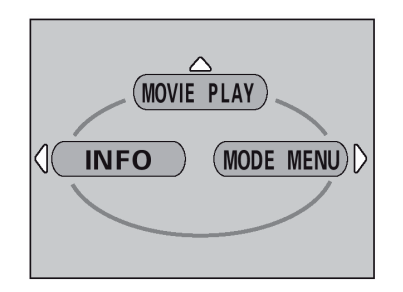

┛

Przesuwa i pokazuje kolejno wszystkie zachowane zdjęcia..

| MOVIE PLAY     |                                                  |         |  |  |
|----------------|--------------------------------------------------|---------|--|--|
| MOVIE PLAYBACK | Odtwarza sekwencje wideo.                        | Str. 90 |  |  |
| INDEX          | Tworzy 9 kadrowy indeks zdjęć z sekwencji wideo. | Str. 91 |  |  |
| EDIT           | Edycja sekwencji wideo.                          | Str. 92 |  |  |

### INFO

Wyświetla na monitorze wszystkie informacje o fotografowaniu.

### Pozycja MODE MENU

MODE MENU posiada 4 zakładki. Naciśnij strzałkę (2) (2), aby wybrać określoną zakładkę i wyświetlić skojarzone z nią pozycje menu.

• Tryb fotografowania

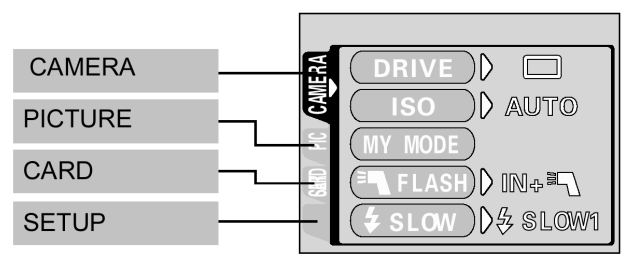

### Zakładka CAMERA

#### **STRONA**

Str. 109

| DRIVE                | Wybiera tryb przesuwu kadrów: □ (pojedyncze zdjęcia), HI □ (zdjęcia<br>seryjne z dużą częstotliwością), □ (zdjęcia seryjne), AF □ (Zdjęcia<br>seryjne z autofocus'em) lub BKT (funkcja auto-bracketing).                                                                       | 67     |
|----------------------|----------------------------------------------------------------------------------------------------|--------|
| ISO                  | Wybiera czułość ISO; AUTO, 80, 100, 200 i 400                                                                                                    | 78     |
| MY MODE              | Wybiera tryb, który ma być aktywny przy fotografowaniu w trybie 🖼 -<br>użytkownika.                                                                                                    | 56, 92 |
| <sup>∃</sup> ¶ FLASH | W przypadku korzystania z zewnętrznej lampy błyskowej można wybrać ustawienia IN+ <sup>Ξ</sup> ¶, <sup>Ξ</sup> ¶ lub SLAVE. Przy tej ostatniej opcji /SLAVE/<br>ustawia intensywność głównego błysku.                                                                          | 46, 52 |
| <b>∳</b> slow        | Gdy tryb lampy błyskowej ustawiony jest na <b>\$ SLOW</b> (synchronizację z<br>długimi czasami naświetlania) pozwala na wybranie opcji <b>\$SLOW1</b><br>(synchronizacja na pierwszą kurtynę), <b>\$\$\$\$\$\$\$\$\$\$\$\$\$\$\$\$\$\$\$\$\$\$\$\$\$\$\$\$\$\$\$\$\$\$\$\$</b> | 49     |
| NOISE<br>REDUCTION   | Zmniejsza zakłócenia obrazu, jakie występują przy długich czasach ekspozycji.                                                                                                    | 84     |
| DIGITAL ZOOM         | Maksymalny zoom optyczny może być dodatkowo powiększony o zoom cyfrowy, dając łącznie 10-krotny zoom.                                                                                                    | 45     |
| FULLTIME AF          | Cały czas utrzymuje ostrość na fotografowanym obiekcie bez konieczności wciskania do połowy spustu migawki.                                                                                                    | 57     |
| AF MODE              | Wybiera metodę działania autofocus'a (iESP lub SPOT – pomiar punktowy)                                                                                                    | 57     |
| ACCESSORY            | Ustaw tę pozycję, gdy korzystasz z konwertera lub obudowy do zdjęć podwodnych.                                                                                                    | 74     |
| Ų                    | Zapis dźwięku podczas wykonywania zdjęć.                                                                                                    | 73     |
| PANORAMA             | Możliwe wykonywanie zdjęć panoramicznych przy korzystaniu z kart pamięci Olympus CAMEDIA.                                                                                                    | 69     |
| 2 in 1               | Łączy dwa wykonane po sobie zdjęcia i zapisuje je w postaci jednego obrazu.                                                                                                    | 70     |
| FUNCTION             | Pozwala na wykonanie zdjęcia z efektami specjalnymi (Black&White /czarno-białe/ SEPIA, WHITE BOARD /biała tablica/ oraz BLACK BOARD /Czarna tablica/.                                                                                                    | 72     |
| atlite               | Wyświetla histogram pokazujący rozkład luminancji na zdjęciu.                                                                                                    | 110    |

| Wyświetla na monitorze pomocnicze prowadnice ułatwiające poprawną kompozycję zdjęcia                         | 71 |
|----------------------------------------------------------------------------------------------------|----|
| Przy fotografowaniu w trybie <b>M</b> wyświetla obiekt na monitorze niemal zgodnie z rzeczywistą ekspozycją. | 56 |

### Zakładka PICTURE

**STRONA** 

| •              | Ustawia jakość i rozdzielczość zapisywanego obrazu<br>Zdjęcia: RAW, TIFF, SHQ, HQ, SQ1, SQ2<br>Sekwencje wideo: HQ, SQ | 75 |
|----------------|----------------------------------------------------------------------------------------------------|----|
| WB             | Ustawia odpowiedni balans bieli stosownie do źródła światła                                                            | 80 |
| WB½            | Pozwala na dokładne ręczne dostrojenie balansu bieli.                                                                  | 82 |
| CUSTOM WB      | Pozwala na zapisanie preferowanego ustawienia balansu bieli                                                            | 81 |
| SCENE<br>MODES | Pozwala na wykonywanie zdjęć odpowiadających sytuacji oraz efektowi, jaki chcemy uzyskać (💽 , 🎑 , 💆)                   | 84 |
| SHARPNESS      | Reguluje ostrość (cyfrowo) obrazu.                                                                                     | 83 |
| CONTRAST       | Reguluje kontrast obrazu                                                                                               | 83 |
| SATURATION     | Ustawia poziom głębi kolorów bez zmiany odcienia.                                                                      | 84 |

### Zakładka CARD

| Zakładka CARD |                  | STRONA |
|---------------|------------------|--------|
| CARD SETUP    | Formatuje kartę. | 108    |

### Zakładka SETUP

| ALL RESET                | Określa czy zachować aktualne ustawienia aparatu przy jego wyłączaniu.                                                                                        | 100 |
|--------------------------|----------------------------------------------------------------------------------------------------|-----|
|                          | Pozwala na określenie, czy zmiana prędkości migawki, wartości przysłony,                                                                                      |     |
| EV STEP                  | korekcji ekspozycji, itp., ma odbywać się w krokach co 1/3 EV, czy w                                                                                          | 108 |
|                          | krokach co 1/2 EV.                                                                                                    |     |
| ₽.E                      | Wybiera język menu i komunikatów ekranowych                                                                                                    | 21  |
| PW ON SETUP              | Ustawia obraz wyświetlany na monitorze, gdy włączane jest zasilanie aparatu.                                                                                  | 115 |
| PW OFF<br>SETUP          | Ustawia obraz wyświetlany na monitorze, gdy wyłączane jest zasilanie aparatu.                                                                                 | 115 |
| REC VIEW                 | Określa czy wyświetlić obraz, który jest aktualnie zapisywany na kartę.                                                                                       | 113 |
| ■)))                     | Ustawia sygnał dźwiękowy używany przy ostrzeżeniach oraz reguluje poziom głośności.                                                                           | 113 |
| BEEP                     | Ustawia sygnał dźwiękowy towarzyszący obsłudze przycisków oraz reguluje poziom głośności.                                                                     | 114 |
| SHUTTER<br>SOUND         | Ustawia towarzyszący zwolnieniu migawki dźwięk oraz jego głośność.                                                                                            | 114 |
| MY MODE<br>SETUP         | Przystosowuje ustawienia, które są uaktywniane w trybie 🔊.                                                                                                    | 106 |
| FILE NAME                | Zmienia sposób nazywania plików i folderów dal zdjęć, które mają być zapisane.                                                                                | 116 |
| PIXEL<br>MAPPING         | Sprawdza CCD oraz układy przetwarzania obrazu pod względem możliwości wystąpienia błędu.                                                                      | 117 |
|                          | Reguluje jasność celownika / monitora                                                                                                    | 112 |
| Ð                        | Ustawia datę i godzinę                                                                                                    | 22  |
| M/ft                     | Ustawia jednostki miary wykorzystywane przy ręcznym ustawianiu ostrości.                                                                                      | 118 |
| VIDEO OUT                | Pozwala na wybranie systemu wideo NTSC lub PAL, by był zgodny z twoim telewizorem. Sygnały wideo obsługiwane przez telewizory różnią się zależnie od regionu. | 118 |
| SHORT CUT                | Pozwala na przypisanie często używanych funkcji do skróconego menu.                                                                                           | 104 |
| CUSTOM<br>BUTTON         | Pozwala na przypisanie często używanych funkcji do przycisku użytkownika – CUSTOM.                                                                            | 102 |
| DUAL<br>CONTROL<br>PANEL | Gdy nie jest używany monitor wyświetla na panelu kontrolnym te same informacje, co na monitorze.                                                              | 111 |

| AF<br>ILLUMINATOR | Włącza podświetlanie autofocus'a, aby podświetlać ciemne obiekty.                               | 58  |
|-------------------|-------------------------------------------------------------------------------------------------|-----|
| USB               | Pozwala na określenie, czy aparat zostanie podłączony kablem USB do komputera, czy do drukarki. | 119 |

### • Tryb odtwarzania

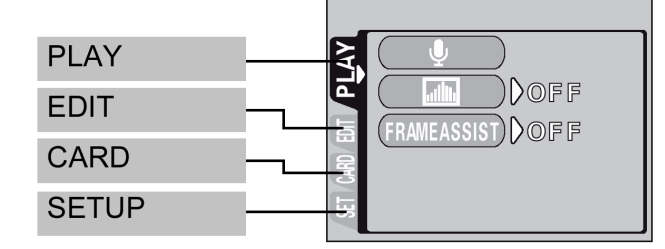

### Zakładka PLAY

| Ų               | Dodaje dźwięk do wykonanych już zdjęć.                        | 94  |
|-----------------|---------------------------------------------------------------|-----|
|                 | Wyświetla histogram pokazujący rozkład luminancji na zdjęciu. | 110 |
| FRAME<br>ASSIST | Wyświetla na obrazie pionowe i poziome linie.                 | 113 |

\* Zakładka PLAY nie jest wyświetlana podczas odtwarzania sekwencji wideo.

### Zakładka EDIT

### **STRONA**

**STRONA** 

| RAW DATA<br>EDIT | Ustawia jakość obrazu, balans bieli itp. dla zdjęć wykonanych w formacie RAW i zapisuje je w postaci nowych plików.   | 97 |
|------------------|----------------------------------------------------------------------------------------------------|----|
| N_               | Zmniejsza rozmiar pliku i zapisuje go jako nowe zdjęcie.                                                              | 96 |
|                  | Wycina fragment zdjęcia i zapisuje go w postaci nowego pliku zdjęciowego.                                             | 96 |
| COPY             | Kopiuje zdjęcia z karty i na kartę. Pozwala na określenie, czy mają być kopiowane wszystkie kadry, czy tylko wybrane. | 98 |

### Zakładka CARD

## **STRONA**

| CARD SETUP | Kasuje wszystkie zdjęcia, które były zapisane na karcie lub formatuje kartę. | 100, 108 |
|------------|------------------------------------------------------------------------------|----------|
|            |                                                                              |          |

### Zakładka SETUP

| Zakładka SETUP  |                                                                                                    | STRONA |  |
|-----------------|----------------------------------------------------------------------------------------------------|--------|--|
| ALL RESET       | Określa czy zachować aktualne ustawienia aparatu przy jego wyłączaniu.                                                                                        |        |  |
|                 | Wybiera język menu i komunikatów ekranowych                                                                                                    | 21     |  |
| PW ON SETUP     | Ustawia obraz wyświetlany na monitorze, gdy włączane jest zasilanie aparatu.                                                                                  | 115    |  |
| PW OFF<br>SETUP | Ustawia obraz wyświetlany na monitorze, gdy wyłączane jest zasilanie aparatu.                                                                                 |        |  |
| SCREEN<br>SETUP | Rejestruje zapisane zdjęcie, by można było wyświetlać je przy włączaniu i wyłączaniu aparatu.                                                                 | 116    |  |
| VOLUME          | Reguluje głośność odtwarzanego dźwięku. Ustawia również głośność<br>dźwięku wybranego dla funkcji PW ON SETUP i/lub PW OFF SETUP.                             | 115    |  |
| ■)))            | Ustawia sygnał dźwiękowy używany przy ostrzeżeniach oraz reguluje poziom głośności.                                                                           | 113    |  |
| BEEP            | Ustawia sygnał dźwiękowy towarzyszący obsłudze przycisków oraz reguluje poziom głośności.                                                                     | 114    |  |
|                 | Reguluje jasność celownika / monitora                                                                                                    | 112    |  |
| 0               | Ustawia datę i godzinę                                                                                                    | 22     |  |
| VIDEO OUT       | Pozwala na wybranie systemu wideo NTSC lub PAL, by był zgodny z twoim telewizorem. Sygnały wideo obsługiwane przez telewizory różnią się zależnie od regionu. |        |  |
| 8               | Wybiera liczbę kadrów wyświetlanych w indeksie.                                                                                                    | 88     |  |
| USB             | Pozwala na określenie, czy aparat zostanie podłączony kablem USB do komputera, czy do drukarki.                                                               | 119    |  |

### 3 Podstawy fotografowania

### Wykonywanie zdjęć

Tryby fotografowania obejmują takie, w których aparat automatycznie dobiera optymalne ustawiania dla danej sytuacji oraz takie tryby, gdzie użytkownik może wybrać najlepsze ustawienia fotografowania, jakie pomogą mu w osiągnięciu zamierzonego efektu.

Tryb działania aparatu można zmienić zarówno, gdy jest on włączony, jak i gdy jest wyłączony.

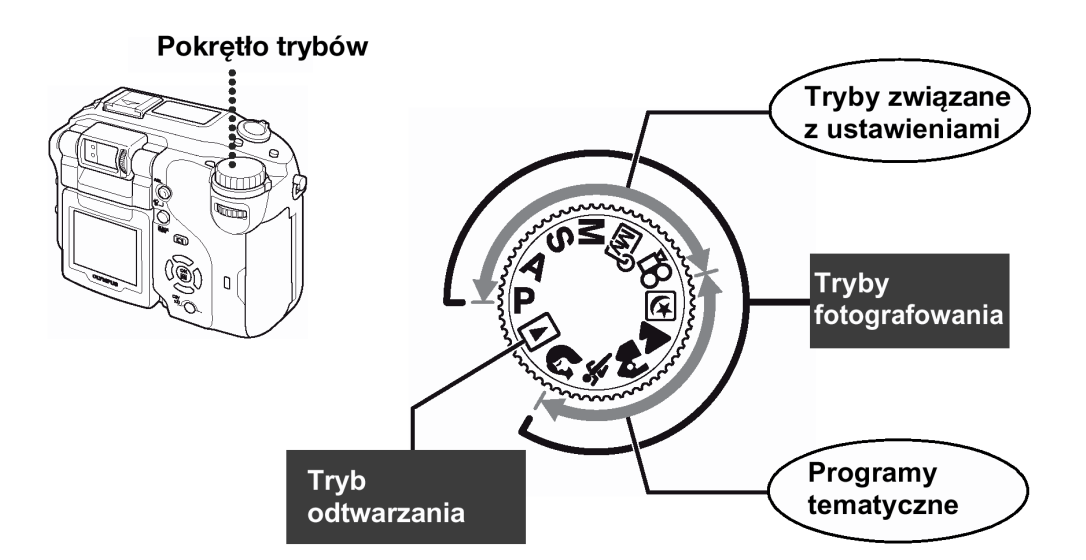

### Tryby związane z ustawieniami

### P Tryb programowanej automatyki

Pozwala na wykonywanie zdjęć. Aparat ustawia wartość przysłony oraz prędkość migawki. Pozostałe funkcje, takie jak tryby działania lampy błyskowej, czy też tryby przesuwu kadrów, użytkownik może określić ręcznie.

### • Zmiana programu

Funkcja zmiany programu pozwala na zmianę kombinacji wartości przysłony oraz prędkości migawki ustawionej przez aparat, jednakże bez zmiany określonej automatycznie ekspozycji.

- Naciśnij (2) (2), aby zmienić prędkość migawki i wartość przysłony.
- Na panelu kontrolnym wyświetlane jest wskazanie S.
- Naciśnij strzałkę ♥, aby anulować funkcję zmiany programu.
- Przełączenie trybu fotografowanie również powoduje anulowanie funkcji zmiany programu.

### A Tryb priorytetu przysłony

Pozwala na ręczne ustawienie wartości przysłony. Aparat automatycznie dobierze stosowną prędkość migawki. Przez zmniejszenie wartości przysłony (wartości F) sprawiasz, że aparat ustawia ostrość dla mniejszego zakresu (mniejszej głębi), przez co można uzyskać efekt rozmytego tła. Natomiast zwiększenie wartości przysłony sprawia, że uzyskujemy większą głębię ostrości dotyczy to zarówno obszar przed jak za płaszczyzną ostrości – dzięki czemu na zdjęciu uzyskamy ostry zarówno sam obiekt jak i jego tło. > "Fotografowanie z priorytetem przysłony" (str. 53).

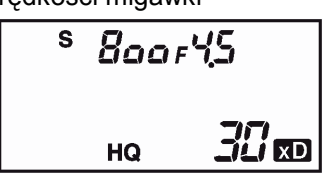

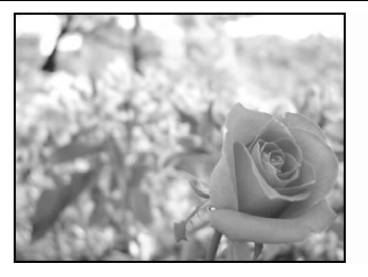

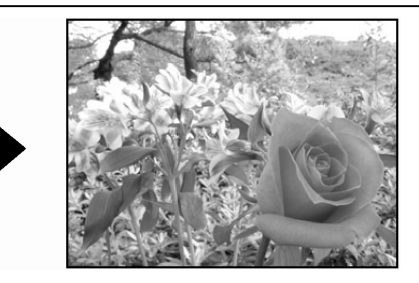

Wartość przysłony (wartość F) została zmniejszona

Wartość przysłony (wartość F) została zwiększona

### S Tryb priorytetu migawki

Użytkownik ustawia prędkość migawki, a aparat dobiera odpowiednią przysłonę. Ustaw prędkość migawki stosowanie do fotografowanego obiektu oraz efektu, jaki chcesz uzyskać na zdjęciu. > "Fotografowanie z priorytetem migawki S", (str. 54)

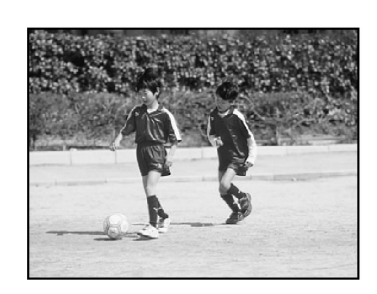

Ustawienie większej prędkości migawki pozwala na zatrzymanie w karze bez rozmazania szybko poruszających się obiektów. Obiekt będzie wyrazisty i ostry, tak jakby nie poruszał się.

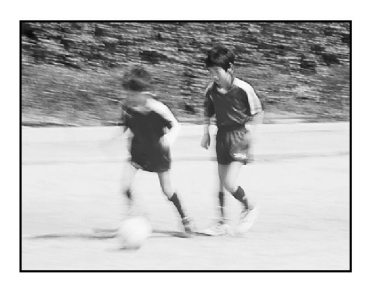

Wybranie mniejszych prędkości migawki powoduje rozmazanie się poruszającego się obiektu, co daje wrażenie dynamiki i ruchu obrazu.

**M** Tryb ustawień manualnych Użytkownik ustawia zarówno przysłonę jak i prędkość migawki. Aby sprawdzić ekspozycję należy skorzystać ze wskazania różnicy ekspozycji. Tryb ten daje pełną kontrolę nad ustawieniami aparatu i pozwala na wybranie takich parametrów wykonywania zdjęcia, które uznamy za najodpowiedniejsze niezależnie od wskazywanej optymalnej ekspozycji.

> "Tryb ustawień manualnych M", (str. 55).

### ™ Tryb My Mode - Ustawienia własne

Można zapisać własne, najczęściej używane ustawienia fotografowania. Przystosowane w ten sposób ustawienia aparatu są uaktywniane po włączeniu go w trybie MY MODE. Można również zachować aktualnie ustawienia, aby później przywołać je w tym trybie. > "Ustawianie trybu MY MODE", (str. 106). > "Korzystanie z trybu My Mode", (str. 56).

### Zapis sekwencji wideo

Pozwala na zapis sekwencji wideo. Aparat automatycznie ustawia przysłonę i prędkość migawki. Nawet jeśli podczas nagrywania sekwencji wideo filmowany obiekt porusza się lub zmienia się odległość do niego, to cały czas utrzymywana jest prawidłowa ostrość i ekspozycja (gdy włączona (ON) jest opcja FULLTIME AF – fabryczne ustawienie domyślne).

> ""Rejestrowanie sekwencji wideo", (str. 43).

### Programy tematyczne

**D** Fotografowanie w trybie scen nocnych

Fotografowanie w scenerii nocnej jest to tryb odpowiedni do wykonywania zdjęć o zmierzchu i nocą. Aparat wybiera dłuższe czasy naświetlania niż normalnie. Na przykład, jeśli wykonujesz zdjęcie ulicy nocą w trybie **P**, zdjęcie będzie zbyt ciemne i będzie widać tylko błyski lamp ulicznych. Jeśli wybierzemy tryb fotografowania w

nocnej scenerii można uchwycić naturalną atmosferę wieczoru. Aparat automatycznie ustawia najbardziej optymalne parametry dla tego rodzaju zdjęcia. Z tego względu, że aparat dobiera dłuższe czas naświetlania, należy zachować stabilność aparatu i z tego względu zalecamy korzystanie ze statywu.

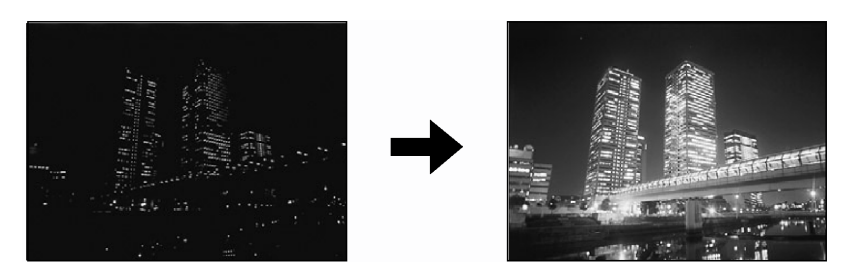

### A Zdjęcia krajobrazów

Jest to tryb odpowiedni do fotografowania krajobrazów i wszelkich rozległych scen. Aparat ustawia ostrość na odległe obiekty (drzewa, góry, itp.), dzięki czemu uzyskujemy wyraziste zdjęcie z doskonałym oddaniem szczegółów oraz bardzo dobrą reprodukcją wszelkich odcieni niebieskiego i zieleni. Aparat automatycznie ustawia najbardziej optymalne parametry zdjęcia.

### A Zdjęcia portretowe na tle krajobrazu

Na przykład, jeśli chcesz sfotografować osoby na tle pięknego krajobrazu, skorzystaj z tego trybu. Na zdjęciu ostry będzie zarówno fotografowany obiekt, jak i tło. Możemy więc w tym trybie sfotografować osobę na tle pięknego nieba lub innego rozległego krajobrazu. Aparat automatycznie ustawia najbardziej optymalne parametry zdjęcia.

### X Zdjęcia sportowe

Tryb wygodny do fotografowania szybko poruszających się obiektów (np. przy fotografowaniu zawodów sportowych) tak, aby uniknąć ich rozmazania na zdjęciu. Nawet obiekty, które są w ruchu będą na zdjęciu ostre i wyraziste, jakby były "zamrożone" w określonej fazie ruchu. Aparat automatycznie ustawia optymalne warunki fotografowania.

### **S** Zdjęcia portretowe

Jest to tryb odpowiedni do wykonywania zdjęć portretowych osób. W trybie tym ostrość ustawiana jest na fotografowany obiekt, natomiast tło pozostaje nieostre. Aparat automatycznie ustawia najbardziej optymalne parametry zdjęcia.

### Uwaga !

Dostępne ustawienia zależą od wybranego trybu. > "Lista pozycji w trybach fotografowania", (str. 145).

### Wykonywanie zdjęć

Zdjęcia można wykonywać korzystając z celownika lub z monitora.

### Wykonywanie zdjęć z użyciem celownika

W rzeczywistości aparat rejestruje na zdjęciu nieco szerszy obszar niż ten, który skomponujesz patrząc przez celownik.

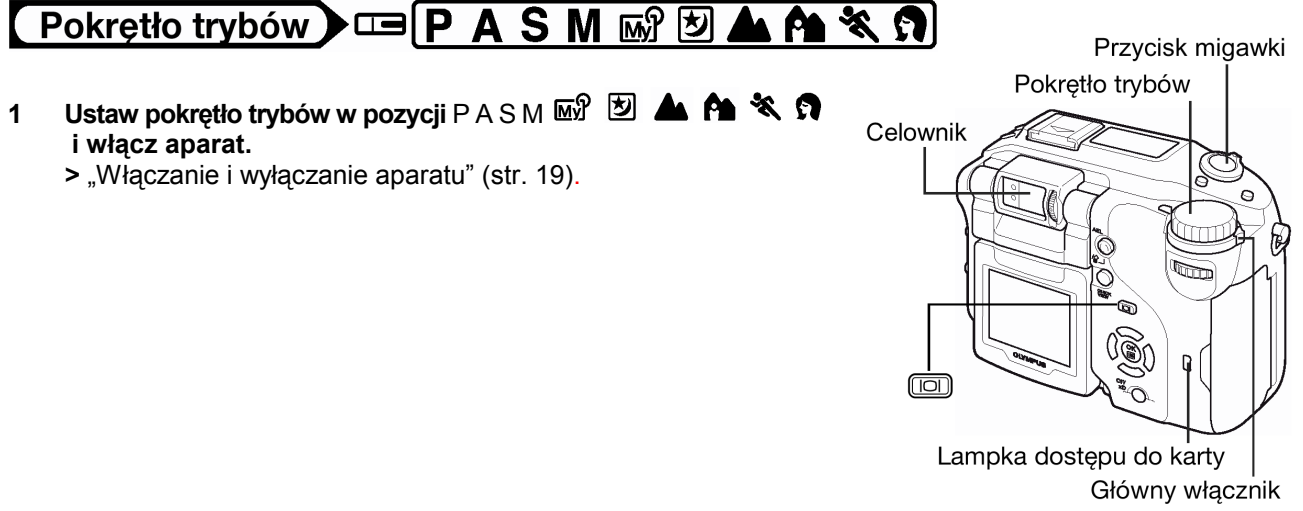

- Skieruj aparat na fotografowany obiekt, 2 tak by wskaźnik pola ustawiania ostrości (AF) w celowniku pokrywał się z tym obiektem.
- Pomarańczowa lampka · Zielona lampka -

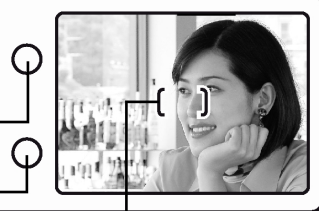

Wskazanie pola AF

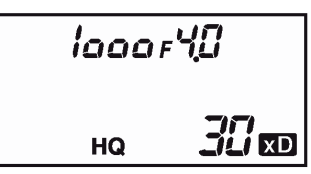

### Naciśnij do końca przycisk migawki.

Aparat wykona zdjęcie.

lampka.

błysk lampy.

3

Gdy zdjęcie jest zapisywane na karcie miga wskaźnik dostępu do karty.

Naciśnij delikatnie do połowy przycisk migawki, aby ustawić ostrość. Po zablokowaniu ustawionej ostrości i ekspozycji zaświeci się zielona

Jeśli zaświeci się pomarańczowa lampka, to nastąpi automatyczny

Wskazania prędkości migawki oraz wartości przysłony automatycznie ustawionych przez aparat są wyświetlane na panelu kontrolnym.

Gdy zielona lampka przestanie migać można wykonać kolejne zdjęcie.

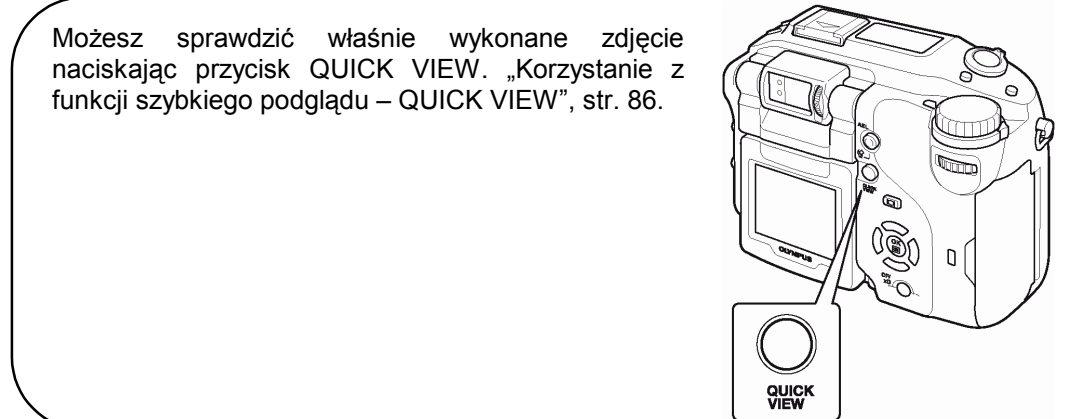

### WSKAZÓWKI!

#### Nie można ustawić ostrości na fotografowany obiekt

 $\Rightarrow$  "Jeśli nie można uzyskać właściwej ostrości" (str. 42)

### Miga zielona lampka

- ⇒ Znajdujesz sie zbyt blisko fotografowanego obiektu. Zdjecia należy wykonywać z odległości przynajmniej 20 cm od fotografowanego motywu. Natomiast, jeśli korzystasz z trybu SuperMakro możesz wykonywać zdjęcia przedmiotów już z odległości 3 cm. "Fotografowanie w trybie SuperMakro", (str. 65).
- ⇒ Zależnie od fotografowanego obiektu parametry ostrości oraz ekspozycji mogą nie zostać zablokowane we właściwym ustawieniu. > "Obiekty, dla których trudno ustawić ostrość. (str. 42.)

### Przy naciśniętym do połowy przycisku migawki miga pomarańczowa lampka

⇒ Nastepuje ładowanie lampy błyskowej. Poczekaj aż pomarańczowa lampka zgaśnie.

#### Sprawdzanie zdjęcia, które właśnie zostało wykonane

⇒ W opcji REC VIEW wybierz ustawienie ON (Właczona). > "Podglad zdjęcia natychmiast po jego wykonaniu - REC VIEW" (str. 113).

### Aby nagrać dźwięk przy wykonywaniu zdjęć

⇒ Wykonując zdjęcia możesz zarejestrować nagranie dźwiękowe. Ustaw w opcji Ψ pozycję ON (Włączona). > "Nagrywanie dźwięku przy zdjęciach" (str. 74). Możesz również dodać nagranie dźwiękowe do zdjęć, które już zostały wykonane. > "Nagrywanie dźwięku" (str. 94).

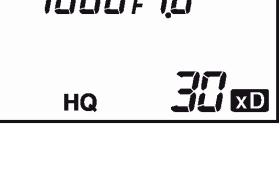

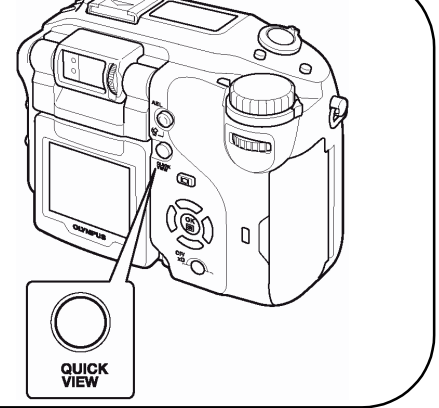

#### Fotografowanie z wykorzystaniem monitora

Gdy korzystamy z monitora możemy sprawdzić rzeczywiste pole, jakie zostanie zarejestrowane na zdjęciu. Można również sprawdzić bezpośrednio na monitorze takie informacje, jak wartość przysłony i prędkość migawki.

Korzystanie z aparatu z włączonym monitorem skraca żywotność baterii. Jeśli więc monitor nie będzie potrzebny przy fotografowaniu, zalecamy wyłączanie go.

## Pokrętło trybów 🕨 📼 P A S M 🖙 🗹 📥 🏫 🛠 🕥

- 1 Ustaw pokrętło trybów w pozycji PASM M 2 ▲ ▲ ▲ ③ i włącz aparat. Włączanie i wyłączanie aparatu str.19.
- Przycisk migawki Pokrętło trybów Monitor

Główny włącznik

- 2 Jeśli monitor jest wyłączony, naciśnij przycisk D, aby go włączyć.
  - Na rysunku z prawej pokazano możliwości zmiany kąta nachylenia monitora. Obracając monitor w stronę obiektywu możesz wykonać swój autoportret patrząc na obraz na monitorze.
  - Monitor przesuwaj powoli w dopuszczalnym zakresie.

![](_page_39_Figure_11.jpeg)

- \*(1) Gotowość lampy / ładowanie lampy błyskowej Wskazuje tę samą informację, co pomarańczowa lampka przy celowniku.
- \*(2) Zielona lampka Wskazuje tę samą informację, co zielona lampka przy celowniku.
- 4 Wykonaj zdjęcie według tej samej procedury, co przy korzystaniu z celownika.

> "Wykonywanie zdjęć z użyciem celownika" str. 38.

![](_page_39_Picture_16.jpeg)

Oznaczenie pola AF

![](_page_39_Figure_18.jpeg)

\*(2)

 Gdy ustawiona zostanie ostrość po naciśnięciu do połowy przycisku migawki, na monitorze zaświeci się zielona lampka (wskaźnik). Oznaczenie pola AF przesunie się do pozycji ustawionej ostrości.

Jeśli nie możesz ustawić ostrości na fotografowany obiekt, wybierz jako tryb działania autofocus'a opcję SPOT (pomiar punktowy) i wtedy wykonaj zdjęcie.

> "AF MODE – Zmiana pola ustawiania ostrości" str.57.

### WSKAZÓWKI!

### Monitor wyłącza się

 $\Rightarrow$  Jeśli aparat nie jest używany przez 3 minuty, to monitor automatycznie wyłącza się. Dotknij przycisku migawki lub dźwigni zoom, aby ponownie włączyć monitor.

### Obraz na monitorze jest słabo widoczny

⇒ Jasne światło, np. bezpośrednie światło słoneczne, może powodować, że na ekranie monitora beda pojawiały się pionowe linie. W takim przypadku należy skorzystać z celownika.

### Aby sprawdzić obszar, na który aparat ustawia ostrość

 $\Rightarrow$  Jeśli naciśniesz przycisk  $\square$  w momencie, gdy jest wciśnięty do połowy przycisk migawki, to zostanie powiększony fragment obrazu, na który jest ustawiana ostrość. Ponowne naciśniecie przycisku D przywraca normalny rozmiar obrazu. Funkcja ta nie jest dostępna w zakresie cyfrowego zoomu. > "Korzystanie z cyfrowego zoomu" (str. 45).

![](_page_40_Picture_9.jpeg)

#### Skorzystaj również ze wskazówek podanych w punkcie "Wykonywanie zdjęć z użyciem celownika" (str. 38).

#### Uwaqi !

- Przycisk migawki należy naciskać delikatnie opuszkiem palca. Jeśli przycisk migawki zostanie naciśnięty zbyt gwałtownie, aparat może poruszyć się i spowodować rozmazanie obrazu na zdjęciu.
- Wykonywane zdjęcia pozostają zapisane na karcie niezależnie od tego, czy aparat jest w danej chwili włączony bądź wyczerpały się baterie.
- Nigdy, gdy miga lampka dostępu do karty, nie należy otwierać pokrywy karty, wysuwać karty, wyjmować baterii bądź odłączać zasilacza. Działania takie mogą uszkodzić zapisane zdjęcia oraz uniemożliwić zapisanie na karcie właśnie wykonanego zdjęcia.
- Jeśli wykonujemy zdjęcie w silnym świetle, to obszary, które znajdują się w cieniu mogą zyskać dodatkowe niepożądane kolory.
- Gdy skierujesz aparat na jasny obiekt, to na obrazie widocznym na monitorze moga pojawić sie smugi światła. Nie ma to jednakże wpływu na rejestrowane zdjęcie.

### Porównanie celownika i monitora

|           | Celownik                                                                                                    | Monitor                                                                                                    |
|-----------|----------------------------------------------------------------------------------------------------|----------------------------------------------------------------------------------------------------|
| Zalety    | Nie tak łatwo poruszyć aparatem przy<br>wykonywaniu zdjęcia i wyraźnie widać<br>fotografowane obiekty nawet przy<br>jasnym świetle. Mniejsze jest zużycie<br>baterii. | Można dokładnie sprawdzić<br>obszar kadru, który zostanie<br>rzeczywiście zarejestrowany w<br>aparacie.                                                                                                    |
| Wady      | W przypadku zbliżeń obraz w<br>celowniku nie pokrywa się w pełni z<br>obrazem rejestrowanym przez aparat.                                                             | O wiele łatwiej poruszyć aparatem<br>podczas wykonywania zdjęcia.<br>Również przy ciemnym/ jasnym<br>oświetleniu obraz na monitorze<br>jest słabo widoczny. Monitor<br>powoduje większe zużycie baterii<br>niż przy korzystaniu z celownika.          |
| Wskazówki | Generalnie przy fotografowaniu<br>korzystaj z celownika (zdjęcia<br>krajobrazowe, zdjęcia sytuacyjne, itp.<br>Od 0.8 m do nieskończoności)                            | Z monitora należy korzystać, gdy<br>zależy nam na dokładnym<br>określeniu obszaru kadru, bądź<br>gdy fotografujemy obiekty<br>znajdujące się w odległości poniżej<br>0.8 m od obiektywu, jak np.<br>zbliżenia ludzi lub kwiatów<br>(makrofotografia). |

![](_page_41_Figure_1.jpeg)

- Aparat rejestruje szerszy obraz niż ten, który jest widoczny w celowniku.
- W miarę przybliżania się do obiektu rzeczywisty obraz rejestrowany przez aparat znajduje się niżej niż to, co widoczne jest w celowniku (patrz rys. po lewej).

### Jeśli nie można uzyskać właściwej ostrości

Jeśli obiekt, na który chcesz ustawić ostrość znajduje się poza środkiem kadru i nie możesz bezpośrednio skierować na niego wskaźnika pola autofous'a, możesz ustawić ostrość na inny punkt znajdujący się w podobnej odległości (blokada ostrości), a następnie wykonać zdjęcie w sposób przedstawiony poniżej.

Określanie pozycji obiektu po ustawieniu ostrości (Blokada ostrości)

## Pokrętło trybów 🕨 📼 P A S M 🖙 🖄 📥 🏫 🛠 🕅

- 1 Ustaw wskaźnik pola autofocus'a na obiekt, który ma być ostry na zdjęciu.
  - Fotografując obiekty, dla których trudno ustawić ostrość lub szybko poruszające się obiekty, skieruj aparat na obiekt znajdujący się w podobnej odległości, co przedmiot, jaki chcesz sfotografować.
- 2 Naciśnij do połowy przycisk migawki aż zaświeci się zielona lampka.
  - Po określeniu ostrości i ekspozycji ich ustawienia są blokowane i zapala się zielona lampka.
  - Jeśli włączony jest monitor, to oznaczenie pola autofocus'a przesuwa się do pozycji ustawionej ostrości.
  - Jeżeli zielona lampka miga, oznacza to, że ostrość oraz ekspozycji nie zostały zablokowane. Zdejmij wtedy palec z przycisku migawki, przesuń nieco pole widzenia obiektywu i ponownie naciśnij do połowy przycisk migawki.
- 3 Trzymając cały czas wciśnięty do połowy przycisk migawki przekomponuj ujęcie do finalnej wersji.
- 4 Naciśnij do końca przycisk migawki.

![](_page_41_Figure_16.jpeg)

### Wskazówki!

 Kadr, dla którego ustawiasz ostrość różni się od kadru, dla którego następuje pomiar oświetlenia. "Blokady ekspozycji – AEL" (str. 63).

### Obiekty, dla których trudno ustawić ostrość

W niektórych warunkach autofocus może nie działać prawidłowo. W takich sytuacjach ustaw ostrość na kontrastowy obiekt znajdujący się w tej samej odległości, co obiekt, który ma być ostry na zdjęciu (blokada ostrości), a następnie przekomponuj ujęcie i dopiero wykonaj zdjęcie. Jeśli obiekt nie ma linii pionowych, przytrzymaj aparat w pozycji pionowej, ustaw ostrość korzystając z funkcji blokady ostrości poprzez naciśnięcie do połowy przycisku migawki, następnie ustaw aparat ponownie w pozycji poziomej cały czas trzymając wciśnięty do połowy przycisk migawki. Po określeniu finalnego ujęcia wykonaj zdjęcie. Jeśli na dal nie można ustawić ostrości na fotografowany obiekt, skorzystaj z manualnego ustawiania ostrości. > "Manualne ustawianie ostrości" (str. 59).

![](_page_41_Picture_21.jpeg)

Wskazanie pola AF

![](_page_41_Figure_23.jpeg)

Przycisk migawki

Zielona lampka

![](_page_41_Picture_26.jpeg)

Zielona lampka miga. Nie można ustawić ostrości na fotografowany obiekt.

Zielona lampka świeci się, ale nie można ustawić ostrości na fotografowany obiekt.

![](_page_42_Picture_2.jpeg)

o wyjątkowo małym kontraście

![](_page_42_Picture_4.jpeg)

Pokrywajace sie objekty w różnej odległości

![](_page_42_Picture_6.jpeg)

z wyjątkowo jasnym

poruszające się obiekty.

Szybko

Obiekty bez pionowych linii. polem w centrum kadru.

![](_page_42_Picture_9.jpeg)

Obiekty. które mają być ostre nie znajdują się w środku kadru.

### Rejestrowanie sekwencji wideo

Niniejszy aparat pozwala również na rejestrowanie ruchomych sekwencji wideo. Przy zapisie obrazu nagrywany jest również dźwięk. Ostrość oraz pozycja zoomu są zablokowane. Jeśli zmieni się odległość do filmowanego obiektu, to może nastąpić pogorszenie ostrości obrazu.

![](_page_42_Picture_13.jpeg)

- Ustaw pokrętło trybów z pozycji 🛱 i włącz aparat.
  - > "Włączanie i wyłączanie aparatu" (str. 19).
  - Monitor włączy się i wyświetlony zostanie dostępny czas nagrywania na używanej aktualnie karcie.
- 2 Określ kompozycję patrząc na obraz widniejący na monitorze.

#### Aby rozpoczać nagrywanie, naciśnij do końca przycisk migawki. 3

- Ustawienia ostrości i zoomu są zablokowane.
- Zapali się pomarańczowa lampka z prawej strony celownika.
- Podczas nagrywania sekwencji wideo symbol 🍄 świeci się na czerwono.
- 4 Aby zatrzymać nagrywanie, naciśnij ponownie do końca przycisk migawki.
  - Jeśli wykorzystasz cały dostępny czas, to nagrywanie sekwencji wideo zakończy sie automatycznie i aparat zacznie zapisywać sekwencie wideo na karte.
  - Gdy jest jeszcze miejsce na karcie pamięci, to wyświetlony zostanie Pozostała liczba sekund dostępny czas nagrania i aparat jest gotowy do dalszych zdjęć. > "Tryby zapisu sekwencji wideo", str. 76.

### Wskazówki !

### Aby cały czas utrzymywać ostrość filmowanej sceny

⇒ Wyłącz (OFF) funkcję rejestrowania dźwięku 🖞 (dla sekwencji wideo) i włącz (ON) opcję FULLTIME AF. > "FULLTIME AF - niezawodne i szybkie ustawianie ostrości" (str. 57, 73).

### Aby podczas filmowania korzystać z zoomu cyfrowego

- ⇒ Włącz (ON) funkcję DIGITAL ZOOM. > "Korzystanie z cyfrowego zoomu" (str. 45).
- $\Rightarrow$  Wyłącz (OFF) funkcje rejestrowania dźwieku  $\Psi$  (dla sekwencji wideo) i będziesz mógł wtedy korzystać z zoomu optycznego. > "Nagrywanie dźwieku przy sekwencjach wideo", (str. 74).

Przycisk migawki

ထူ

![](_page_42_Picture_32.jpeg)

Główny włącznik

![](_page_42_Picture_34.jpeg)

![](_page_42_Picture_35.jpeg)

#### Uwaga !

- W zależności od karty pozostała dostępna do nagrywania liczba sekund może gwałtownie zmniejszyć się podczas nagrywania. Spróbuj ponownie użyć danej karty po sformatowaniu jej w aparacie. > "Formatowanie karty (str. 108).

#### Uwagi odnośnie długiego nagrywania sekwencji wideo

- Jeśli nie naciśniemy po raz drugi przycisku migawki, to nagrywanie będzie kontynuowane aż do wyczerpania się miejsca na karcie pamięci.
- Długie sekwencje wideo nie mogą być edytowane (str. 91).
- Jeśli pojedyncza sekwencja wideo wykorzysta całe miejsce dostępne na karcie pamięci, to możesz udostępnić miejsce na karcie poprzez skasowanie danej sekwencji wideo lub przeniesienie jej do komputera.

### Zoom

Dzięki zmienno-ogniskowemu obiektywowi można uzyskiwać maksymalnie czterokrotne powiększenie (granica zoomu optycznego - odpowiada to obiektywowi 27 mm - 110 mm w aparacie małoobrazkowym). Przez połączenie funkcji zoomu cyfrowego z trzykrotnym zoomem optycznym, można osiągnąć nawet 14 krotne powiększenie obrazu.

Przy korzystaniu z większych powiększeń znacznie wzrasta prawdopodobieństwo poruszenia zdjęcia. Wskazane jest wtedy skorzystanie ze statywu lub inne j podstawy, aby nie poruszyć aparatem przy naciskaniu przycisku migawki.

### Korzystanie z zoomu optycznego

## Pokrętło trybów 🕨 📼 P A S M 🔊 🏵 🖄 📥 🏫 🛠 🅽

- 1 Ustaw pokrętło trybów w pozycji P A S M 🖙 🖄 📥 🏫 💸 🕅 i włącz aparat.
  - > "Włączanie i wyłączanie aparatu" (str. 19).

Dźwignia zoom

2 Przesuń dźwignię zoom.

Ustawienie szerokokątne: Przesuń dźwignię zoom w stronę W, by uzyskać szersze pole widzenia.

Tele: Przesuń dźwignię zoom w stronę T, by uzyskać zbliżenie fotografowanego obiektu.

![](_page_43_Picture_19.jpeg)

# Pokrętło trybów 🕨 📼 P A S M 🔊 🍄 💆 📥 🏫 💸 🌒

- 1 W głównym menu wybierz kolejno pozycje MODE MENU → CAMERA→DIGITAL ZOOM→ON, i naciśnij przycisk <sup>(</sup>).
  - > "Jak korzystać z menu?" (str. 30).
  - Naciśnij ponownie przycisk <sup>(III)</sup>. Fotografowana scena zostanie wyświetlona na monitorze.

- 2 Przesuń dźwignię zoom w stronę T.
  - Białe pole we wskaźniku zoomu oznacza zoom optyczny. Jeśli została włączona (ON) funkcja cyfrowego zoomu (DIGITAL ZOOM), to we wskaźniku zoomu pojawi się również czerwone pole. Po osiągnięciu granicy optycznego zoomu, uaktywni się funkcja zoomu cyfrowego.

![](_page_44_Figure_7.jpeg)

BD

Kursor porusza się w górę i w dół po wskaźniku zoomu stosownie do powiększenia. Na polu zoomu cyfrowego kursor zmienia kolor na pomarańczowy.

HQ 2592×1944

### Uwaga!

- W trybie maksymalne cyfrowe powiększenie zoomu to 2,5 x.
- Zdjęcia wykonywane z zoomem cyfrowym mogą charakteryzować się większym ziarnem.
- Wyłączenie monitora powoduje, że niedostępny jest zoom cyfrowy. Jednakże, jeśli opcja zoomu cyfrowego pozostaje włączona (ON), to po włączeniu monitora będzie ona ponownie automatycznie dostępna.

### 4 Lampa błyskowa

### Fotografowanie z lampą błyskową

Wybierz tryb lampy błyskowej najlepiej odpowiadający zastanym warunkom oświetleniowym oraz efektowi, jaki chcesz uzyskać. Możesz również określić ilość emitowanego światła korzystając z funkcji kontroli intensywności błysku.

## Pokrętło trybów 🕨 📼 P A S M 🔊 🖄 📥 🏫 🛠 🎧

- Ustaw tryb działania lampy błyskowej obracając pokrętło ustawień przy wciśniętym przycisku 4.
  - Wskazania trybów lampy błyskowej na panelu kontrolnym zmieniają się w pokazanej poniżej kolejności (Dostępne tryby lampy błyskowej mogą różnić się zależnie od wybranego trybu fotografowania):

![](_page_45_Figure_7.jpeg)

![](_page_45_Picture_8.jpeg)

lampy błyskowej

![](_page_45_Figure_10.jpeg)

### 2 Naciśnij do połowy przycisk migawki.

 Gdy lampa jest gotowa do użycia, świeci się na stałe pomarańczowa lampka oraz wskaźnik Pomarańczowa lampka

![](_page_45_Figure_14.jpeg)

![](_page_45_Picture_15.jpeg)

Monitor

3 Naciśnij do końca przycisk migawki, aby wykonać zdjęcie.

Zakres działania lampy W (maks.): Około 0.8 – 3.7 m T (Maks.): Około 0.8 – 2.2 m

### Wskazówki !

### Miga pomarańczowa lampka lub **4** (stan gotowości lampy błyskowej)

⇒ Następuje ładowanie lampy błyskowej, poczekaj, aż zgaśnie pomarańczowa lampka lub wskaźnik **↓**.

Ostrzeżenie o możliwości poruszenia zdjęcia (Błysk automatyczny, redukcja efektu czerwonych oczu, błysk dopełniający)

⇒ Gdy świeci się pomarańczowa lampka lub symbol (ostrzeżenie o możliwości poruszenia zdjęcia), to ustawienie prędkości migawki zostaje zablokowane na aktualnym poziomie. Zapobiega to problemom prowadzącym do poruszenia obrazu na zdjęciu (zbyt wole prędkości migawki mogą być przyczyną rozmazania obrazu na zdjęciu).Jednakże, jeśli wzrośnie powiększenie zoom, to aparat stosownie zwiększy zablokowaną prędkość migawki.

| Pozycja zoomu | Prędkość migawki |  |
|---------------|------------------|--|
| W (maks.)     | 1/30 sek.        |  |
| T (Maks.)     | 1/100 sek.       |  |

### UWAGA !

- Opcje AUTO, (1), 4 oraz (1), 4 oraz (1),
- Lampa błyskowa nie uaktywnia się w następujących sytuacjach:
- W trybie rejestrowania sekwencji wideo, w trybie zdjęć seryjnych (**HI**, **M**, **AF**, **BKT**), podczas fotografowania w trybie Super Makro, gdy w opcji FUNCTION ustawiono pozycje WHITE BOARD/ BLACK BOARD, jak również podczas zdjęć w trybie Panoramy.
- W trybie makro błysk lampy może nie dać optymalnych rezultatów, szczególnie przy szerokokątnym ustawieniu obiektywu. Wskazane jest więc, by sprawdzić rezultat zdjęcia na monitorze aparatu.
- Jeśli do obiektywu dołączony jest konwerter, może wystąpić zjawisko winietowania. W takim przypadku należy wykonywać zdjęcia z zastosowaniem zewnętrznej lampy błyskowej.

### Błysk automatyczny (brak wskazania)

Lampa błyskowa wyzwala się automatycznie w warunkach słabego lub tylnego oświetlenia.

### • Funkcja redukcji efektu czerwonych oczu (👁)

Światło lampy błyskowej może sprawić, że oczy (źrenice) fotografowanej osoby będą na zdjęciu czerwone. Tryb ten znacznie zmniejsza zjawisko "czerwonych oczu", przez emisję krótkich przedbłysków przed zasadniczym błyskiem lampy. Pozwala to, by wzrok przyzwyczaił się do jasnego światła i w ten sposób zmniejsza występowanie efektu czerwonych oczu.

![](_page_46_Figure_16.jpeg)

Oczy fotografowanej postaci wydają się być czerwone.

### Uwaga!:

- Po serii przedbłysków migawka jest wyzwalana z około 1 sekundowym opóźnieniem, należy więc uważać, aby nie poruszyć w tym czasie aparatem i trzymać go stosunkowo sztywno.
- Efektywność tej funkcji ograniczają między innymi takie czynniki jak: to że osoba nie patrzy się bezpośrednio w światło przedbłysków oraz odległość zbyt duża fotografowania. Pewne ograniczenie stanowi również indywidualna charakterystyka oczu fotografowanej osoby.

### • Błysk dopełniający (**4**):

Lampa błyskowa uaktywnia się zawsze, niezależnie od warunków oświetleniowych. Tryb ten jest pomocny przy eliminowaniu zbędnych cieni na twarzy fotografowanych postaci, pomaga też zniwelować efekt przesunięcia barw, co ma niejednokrotnie miejsce przy sztucznym oświetleniu (szczególnie przy świetle jarzeniowym).

### Uwaga!:

 Błysk dopełniający może nie odnieść stosownego efektu w przypadku wyjątkowo silnego światła zastanego.

![](_page_46_Picture_25.jpeg)

### • Wyłączanie lampy błyskowej 🟵:

Lampa nie będzie błyskać nawet w przypadku słabego oświetlenia. Można korzystać z tego trybu w sytuacjach, gdy używanie z lampy błyskowej jest zabronione lub gdy nie chcesz skorzystać z lampy, aby uzyskać efekt naturalnego oświetlenia o zmierzchu lub przy fotografowaniu scenerii nocnej.

#### Uwaga!:

- Z tego względu, że w sytuacji niedostatecznego oświetlenia i wyłączenia lampy błyskowej automatycznie dobierane są dłuższe czasy naświetlania, należy skorzystać ze statywu, aby zapobiec rozmazaniu obrazu na zdjęciu, które może być wywołane przez poruszenie aparatu.
- Synchronizacja z długimi czasami naświetlania **4** SLOW1 **4** SLOW2 **3 4** SLOW:

Funkcja synchronizacji z długimi czasami naświetlania została przystosowana do wolniejszych prędkości migawki. Normalnie przy wykonywaniu zdjęć z lampą błyskową prędkość migawki nie zmniejsza się poniżej określonego poziomu, tak aby zapobiec możliwości poruszenia zdjęcia. Jednakże przy fotografowaniu obrazów z nocną scenerią w tle, krótkie czasy naświetlania mogą sprawić, że tło będzie zbyt ciemne. Tryb synchronizacji lampy z długimi czasami naświetlania uwzględnia zarówno prędkość migawki, która ma dać prawidłową ekspozycję tła, jak i zapewnia błysk by doświetlić obiekt z pierwszego planu. Z tego względu, że dobierane są dłuższe czasy naświetlania, należy skorzystać ze statywu. W przeciwnym wypadku obraz na zdjęciu może być rozmazany w wyniku poruszenia aparatem.

W trybach S oraz M, lampa błyskowa uaktywnia się przy wybranych prędkościach migawki.

![](_page_47_Picture_8.jpeg)

### 1st curtain (na pierwszą kurtynę migawki) **\$**SLOW 1

Zazwyczaj, niezależnie od prędkości migawki, lampa błyskowa emituje błysk tuż po pełnym otworzeniu się migawki. Określa się to mianem błysku na pierwszą kurtynę migawki. Jako fabryczne ustawienie domyślne wybrana jest właśnie ta opcja sposobu synchronizacji błysku przy długich czasach naświetlania - **\$SLOW 1**.

### 2nd curtain (na drugą kurtynę migawki) **\$**SLOW 2

W przeciwieństwie do synchronizacji na pierwszą kurtynę, przy synchronizacji na drugą kurtynę migawki lampa błyska tuż przed zamknięciem migawki. Owa zmiana momentu błysku może stworzyć interesujące efekty na zdjęciu, takie jak na przykład podkreślenie ruchu samochodu poprzez ciągnącą się za nim smugę świateł. Im wolniejszą wybierzemy prędkość migawki tym bardziej wyrazisty efekt uzyskamy na zdjęciu. Najwolniejsze dostępne prędkości migawki zależą od wybranego trybu fotografowania.

### Najwolniejsze dostępne prędkości migawki:

Tryb **M**: 15 sek. (Dostępne jest również fotografowanie z czasem B /*Bulb*/) Tryb **P/A/S/** S ek.

Gdy czas otwarcia migawki wynosi 4 sekundy:

![](_page_47_Figure_16.jpeg)

Zamknięcie migawki

Pełne otwarcie migawki

### Synchronizacja na pierwszą kurtynę migawki z redukcją efektu czerwonych oczu 👁 🗲 SLOW

Tryb ten poza synchronizacją z długimi czasami naświetlania zapewnia również redukcję efektu czerwonych oczu. Na przykład, gdy fotografujemy osobę na tle jasno oświetlonej nocnej scenerii normalny błysk może spowodować, że oczy osoby będą na zdjęciu czerwone, zaś ten tryb działania lampy pozwala na prawidłowe naświetlenie tła i jednocześnie redukuje niekorzystne zjawisko czerwonych oczu.

W przypadku synchronizacji na druga kurtynę migawki nie można skorzystać z funkcji redukcji efektu czerwonych oczu.

### Synchronizacja z długimi czasami naświetlania

## Pokrętło trybów 🕨 📼 P A S M 🐼 🗹 📥 🏫 🛠 🎧

1 Ustaw tryb działania lampy błyskowej obracając pokrętło sterujące przy wciśniętym przycisku ♀ i wybierz pozycję ♀ SLOW.

- 2 Trzymając wciśnięty przycisk **\$**, naciśnij 🕮.
  - Po wyświetleniu menu synchronizacji błysków z długimi czasami naświetlania, zwolnij przycisk 4.
- 3 Naciśnij, aby wybrać **\$**SLOW 1, **● \$**SLOW lub **\$**SLOW 2, a następnie naciśnij <sup>●</sup>.

### Wskazówki !

Synchronizację z długimi czasami naświetlania można również ustawić z pozycji MODE MENU.

⇒ W głównym menu wybierz MODE MENU → CAMERA → \$SLOW → \$SLOW 1, ● \$SLOW lub \$SLOW 2, a następnie naciśnij <sup>(</sup>). > "Jak korzystać z menu" (Str. 30).

### Kontrola intensywności błysku

Istnieje możliwość regulowania siły światła emitowanego przez lampę. W niektórych sytuacjach można uzyskać lepsze rezultaty przez odpowiednią regulację emisji światła błysku. Jako przykłady można podać fotografowanie małych obiektów, odległe tło oraz sytuacje, gdy chcemy zwiększyć kontrast.

## Pokrętło trybów 🕨 📼 P A S M 🔊 🖄 📥 🏫 💐 🗊

- 1 Ustaw jasność błysku lampy obracając pokrętło sterujące przy wciśniętych przyciskach **4** oraz **⊠**.
  - Gdy ustawiana jest intensywność błysku, na panelu kontrolnym wyświetlana jest wartość ekspozycji.

![](_page_48_Picture_15.jpeg)

![](_page_48_Picture_16.jpeg)

![](_page_48_Picture_17.jpeg)

![](_page_48_Picture_18.jpeg)

**\$**SLOW

![](_page_48_Picture_20.jpeg)

Pokrętło sterujące

Obracając pokrętło w lewą stronę zmniejsza się siłę emisji światła. Minimalne ustawienie-2.0.

![](_page_49_Picture_2.jpeg)

Obracając pokrętło w prawą stronę zwiększa się siłę emisji światła. Maksymalne ustawienie +2.0.

### Wskazówka!

⇒ Intensywność błysku można ustawiać w krokach co 1/2 lub co 1/3 EV. > "Stopień zmiany ekspozycji – Wybór jednostki zamiany przy regulacji ekspozycji". (str. 109)

### Uwaga!

 Przy zbyt dużych prędkościach migawki (powyżej 1/300 sekundy) regulacja siły błysku może nie przynieść zauważalnych efektów.

### Zewnętrzna lampa błyskowa (Opcja)

### Korzystanie z lampy błyskowej

Po zastosowaniu zewnętrznej lampy błyskowej z serii Olympus FL możliwe jest wykonywanie różnorodnych zdjęć z oświetleniem błyskowym. Zewnętrzna lampa może działać samodzielnie lub w połączeniu z wbudowaną lampą błyskową aparatu.

Gdy korzystamy z zewnętrznej lampy błyskowej, to tryb pracy lampy oraz wartość korekcji dla błysku będą automatycznie ustalane przez aparat, co pozwala by wbudowana oraz zewnętrzna lampa błyskowa działały razem.

Zewnętrzna lampa błyskowa może być zamocowana bezpośrednio w złączu typu gorąca stopka aparatu, jak również można ją zamocować poprzez specjalny (opcjonalny) uchwyt lampy FL-BK01 oraz kabel połączeniowy FL-CB02 (również opcja).

W niniejszym rozdziale pokazujemy, jak korzystać z zewnętrznej lampy błyskowej typu FL-20.

## Pokrętło trybów 🕨 📼 P A S M 🖙 🖄 📥 🏫 💸 🇊

- 1 Zsuń zakrywkę złącza typu "gorąca stopka" w kierunku strzałki i załóż zewnętrzna lampę błyskową.
  - Informacje odnośnie sposoby zakładania zewnętrznej lampy błyskowej można znaleźć w instrukcji obsługi lampy.
  - Należy zachować zakrywkę "gorącej stopki" i po zakończeniu korzystania z zewnętrznej lampy błyskowej założyć ją na miejsce.

![](_page_49_Picture_18.jpeg)

2 W głównym menu wybierz MODE MENU  $\rightarrow$  CAMERA  $\rightarrow = FLASH$ . > " Jak korzystać z menu" (str. 30).

### Aby korzystać wyłącznie z zewnętrznej lampy błyskowej

⇒ Wybierz <sup>■</sup>, a następnie naciśnij <sup>(\*)</sup>. Aby wyjść z menu naciśnij ponownie <sup>(\*)</sup>.

# Aby korzystać z zewnętrznej lampy błyskowej razem z główną lampą aparatu

⇒ Wybierz IN +  $\blacksquare$ , a następnie naciśnij . Aby wyjść z menu naciśnij ponownie .

### 3 Włącz zewnętrzną lampę błyskową.

- Tryb dla zewnętrznej lampy błyskowej to TTL-AUTO.
- Lampę należy podłączyć do aparatu fotograficznego przed jej włączeniem.
- Wybierz tryb lampy błyskowej obracając pokrętło sterujące przy wciśniętym przycisku \*.
   » "Fotografowanie z lampą błyskową (str. 46).

#### Uwaga !

• Jeśli zdjęcia makro są prześwietlone, spróbuj skorzystać z samej wbudowanej lampy błyskowej.

![](_page_49_Picture_30.jpeg)

 Gdy łącznie używane są wbudowana lampa błyskowa oraz zewnętrzna lampa błyskowa, to wbudowana lampa błyskowa używana jest jako kompensacyjne źródło światła. Oznacza to, że jeśli ilość światła z zewnętrznej lampy błyskowej jest niewystarczająca (poza jej zakresem działania), to uzyskane zdjęcie może być nieoświetlone.

### Korzystanie z dostępnych w handlu zewnętrznych lamp błyskowych

Jeżeli lampa błyskowa może być podłączona poprzez gorącą stopkę, to można używać dostępnych w handlu zewnętrznych lamp błyskowych. (W przeciwieństwie jednak do modeli fleszy OLYMPUS FL, ilość światła emitowanego przez lampę nie może być kontrolowana z aparatu). Szczegóły dotyczące kompatybilnych lamp błyskowych przedstawiono w uwagach zamieszczonych poniżej.

## Pokrętło trybów 🕨 🖙 🕅 🖙

- 1 Załóż zewnętrzną lampę błyskową na gorącą stopkę, by podłączyć ja do aparatu.
  - Informacje odnośnie sposoby zakładania zewnętrznej lampy błyskowej można znaleźć w instrukcji obsługi danej lampy.
- Wybierz tryb M. Ustaw prędkość migawki oraz wartość przysłony.
   "Tryb ustawień manualnych M" (str. 55)
  - Pamiętaj, że zastosowanie dłuższych czasów naświetlania może być powodem rozmazania obrazu na zdjęciu. W celu uzyskania jak najlepszych rezultatów zalecamy ustawienie prędkości migawki w zakresie 1/200 do 1/300 sekundy.
- 3 Włącz zewnętrzną lampę błyskową.
  - Lampę należy podłączyć do aparatu fotograficznego przed jej włączeniem.
- 4 Ustaw tryb, który automatycznie kontroluje ilość światła emitowanego przez zewnętrzną lampę błyskową. Ustaw również w zewnętrznej lampie błyskowej czułość ISO oraz wartość przysłony, tak by odpowiadały one ustawieniom wybranym w aparacie.
  - Informacje na temat ustawiania trybów zewnętrznej lampy błyskowej powinny znajdować się w dołączonej do lampy instrukcji obsługi.

### Uwaga!

- Tryby działania lampy ustawione w aparacie, nie mają wpływu na działanie zewnętrznej lampy błyskowej. Zewnętrzna lampa błyskowa, będzie błyskać nawet wtedy, jeśli w aparacie wybierzemy tryb wyłączonej lampy błyskowej (③).
- Przed przystąpieniem do zdjęć upewnij się, że używana zewnętrzna lampa błyskowa jest zsynchronizowana z aparatem.

### Kompatybilne dostępne w handlu zewnętrzne lampy błyskowe

# Przy wybieraniu zewnętrznej lampy błyskowej, należy korzystać z produktu spełniającego poniższe podstawowe warunki.

- (1) Niektóre lampy błyskowe dostępne na rynku pracują z terminalem synchronizacyjnym o wysokim napięciu. Jeśli użyta zostanie tego typu lampa, to może ona nie funkcjonować prawidłowo. Odnośnie specyfikacji terminala synchronizacyjnego lampy należy skontaktować się z producentem danej lampy błyskowej.
- (2) Niektóre lampy błyskowe dostępne na rynku mają odwróconą biegunowość terminala synchronizacyjnego. W takim przypadku nawet po podłączeniu tych lamp nie będą one błyskały. Więcej informacji można uzyskać u producenta lampy.
- (3) W przypadku zdjęć z zewnętrzną lampą błyskową warunki ekspozycji należy również ustawić w zewnętrznej lampie błyskowej. Jeśli zewnętrzna lampa błyskowa jest używana w trybie Auto, dopasuj do tego ustawienie wartości przysłony oraz czułości ISO w aparacie.
- (4) Nawet, jeśli wartość przysłony F oraz czułość ISO w zewnętrznej lampie błyskowej zostały ustawione dla takich samych warunków jak odpowiadające im parametry w aparacie oraz stosowanie do warunków wykonywania zdjęcia, to i tak może się okazać, że nie uzyskano prawidłowej ekspozycji. W takim przypadku należy zmienić ustawienie wartości przysłony F oraz czułości ISO w zewnętrznej lampie błyskowej lub obliczyć odległość w trybie ręcznym i skorzystać z lampy w ten sposób. Generalnie jednakże,

![](_page_50_Figure_21.jpeg)

automatyczna wartość przysłony F oraz czułość ISO mogą być przesunięte tylko jeden krok, zaś poza tym nie można wykonać korekcji ekspozycji. (Korekcja ekspozycji w aparacie nie ma zastosowania do zdjęć z zewnętrzną lampą błyskową).

- (5) Należy korzystać z lamp błyskowych, które mogą pokryć pole widzenia obiektywu niniejszego aparatu fotograficznego. Jednakże przy makrofotografii, gdy korzystamy z szerokokątnego ustawienia obiektywu, dolna cześć kadru może być nieprawidłowo naświetlona. Najlepiej, gdy lampa posiada przystawkę szerokokątną zapewniającą szerszy kąt rozsyłu światła.
- (6) Jeśli wykorzystujesz pełną siłę błysku lampy, to czas błysku powinien być nie dłuższy niż 1/200 sekundy. Urządzenia o dłuższym czasie błysku, takie jak na przykład pierścieniowe lampy błyskowe, wyemitują jedynie cześć światła przez zamknięciem migawki, w wyniku czego zdjęcie będzie nieoświetlone.
- (7) Jeśli będzie używana lampa błyskowa lub innego rodzaju akcesoria (z wyjątkiem lamp z serii OLYMPUS FL), które komunikują się z aparatem, to nie tylko tego rodzaju sprzęt może nie działać prawidłowo, ale może on również spowodować uszkodzenie wewnętrznych układów aparatu. Nie należy więc korzystać z tego typu akcesoriów.

### Korzystanie z trybu błysku zależnego - SLAVE

Z ustawienia tego można skorzystać, gdy przy fotografowaniu stosujemy zewnętrzną pomocniczą lampę błyskową, której błysk jest zsynchronizowany z błyskiem lampy błyskowej aparatu. Ilość światła emitowanego przez flesz można ustawiać w 10 poziomach. W tym przypadku lampa błyskowa może być również uaktywniana podczas zdjęć seryjnych, przy czym interwał pomiędzy poszczególnymi zdjęciami będzie tym dłuższy, im wyższy poziom zostanie ustawiony.

AUTO, **(**): Ustawienie to jest automatycznie zmieniane na opcję (Błysk dopełniający). **(**): Ustawienie to jest automatycznie zmieniane na opcję (SLOW)

## Pokrętło trybów 🕽 🖙 🗛 M

- 1 W głównym menu wybierz MODE MENU  $\rightarrow$  CAMERA  $\rightarrow {}^{\exists}$  FLASH
  - → SLAVE, a następnie strzałkę . > " Jak korzystać z menu" (str. 30).

![](_page_51_Picture_11.jpeg)

- 2 Naciśnij (△) (▽), by wybrać poziom emisji błysku od 1 do 10, a następnie naciśnij przycisk <sup>(</sup><sup>™</sup>).
- 3 Naciśnij kilkukrotnie przycisk <sup>(</sup><sup>™</sup>), aż menu zniknie z ekranu.